# Welcome!

- Presentation slides can be downloaded from <u>www.qualityreportingcenter.com</u> under Upcoming Events on the right-hand side of the page.
- Audio for this event is available via ReadyTalk<sup>®</sup> Internet streaming. No telephone line is required.
- Computer speakers or headphones are necessary to listen to streaming audio.
- Limited dial-in lines are available. Please send a chat message if a dial-in line is needed.
- This event is being recorded.

ReadyTalk

# **Troubleshooting Audio**

Audio from computer speakers breaking up? Audio suddenly stops?

Click Refresh icon

or

Click F5

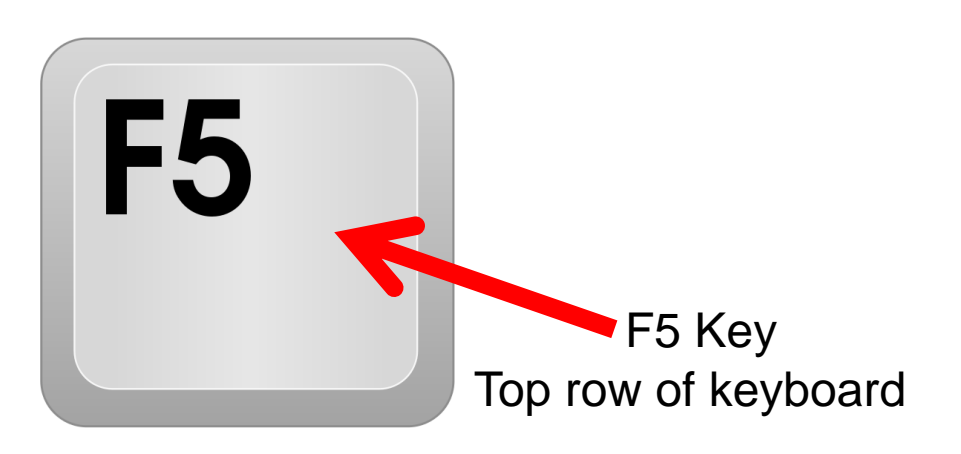

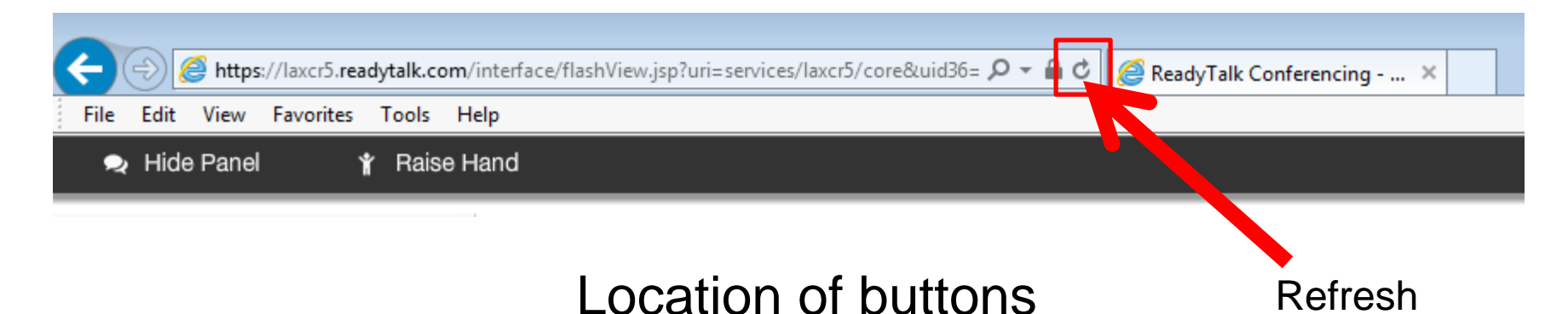

# **Troubleshooting Echo**

- Hear a bad echo on the call?
- Echo is caused by multiple browsers/tabs open to a single event (multiple audio feeds).
- Close all but one browser/tab, and the echo will clear up.

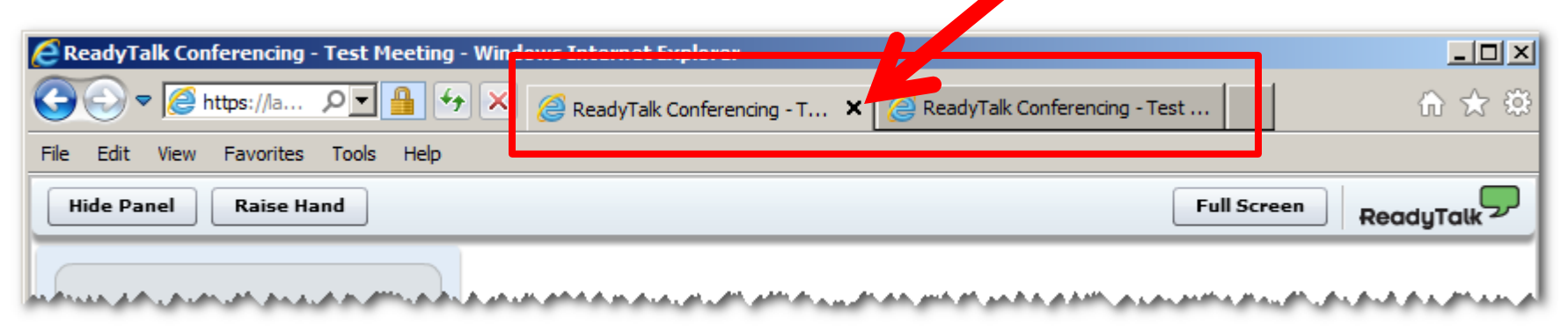

Example of two browsers/tabs open in same event

# **Submitting Questions**

Type questions in the "Chat with Presenter" section located on the bottomleft corner of your screen.

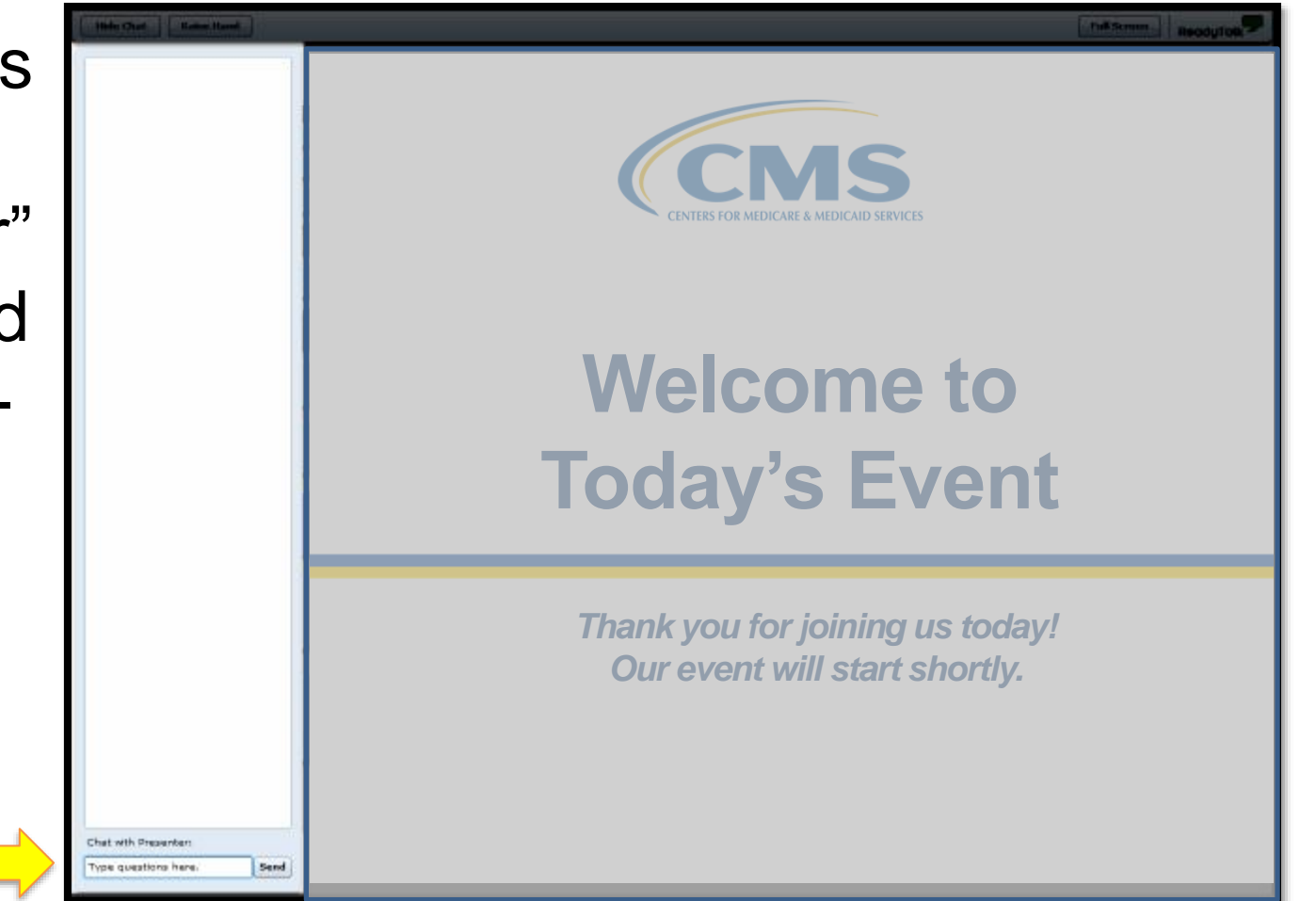

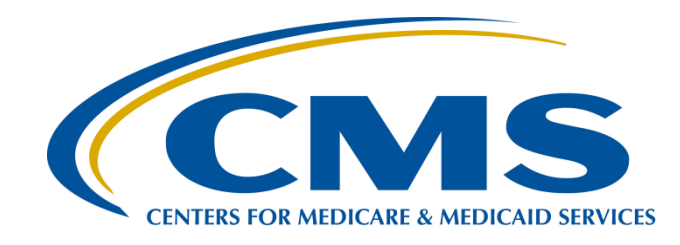

### The Treasure Hunt: Valuable Tools for Successful Reporting

### Pam Harris, BSN, RN

Project Coordinator Hospital Outpatient Quality Reporting (OQR) Program Support Contractor

April 19, 2017

# Save the Date

- Upcoming Hospital OQR Program educational webinars:
  - June 21, 2017: Question and Answer Session
  - July (TBA): Proposed Rule
- Notifications of additional educational webinars will be sent via ListServe

# **Learning Objectives**

- At the conclusion of the presentation, attendees will be able to:
- ✓ Locate and use the tools on the Quality Reporting Center website.
- ✓ List at least two tools available on the QualityNet website.
- ✓ Identify and run *QualityNet* reports.

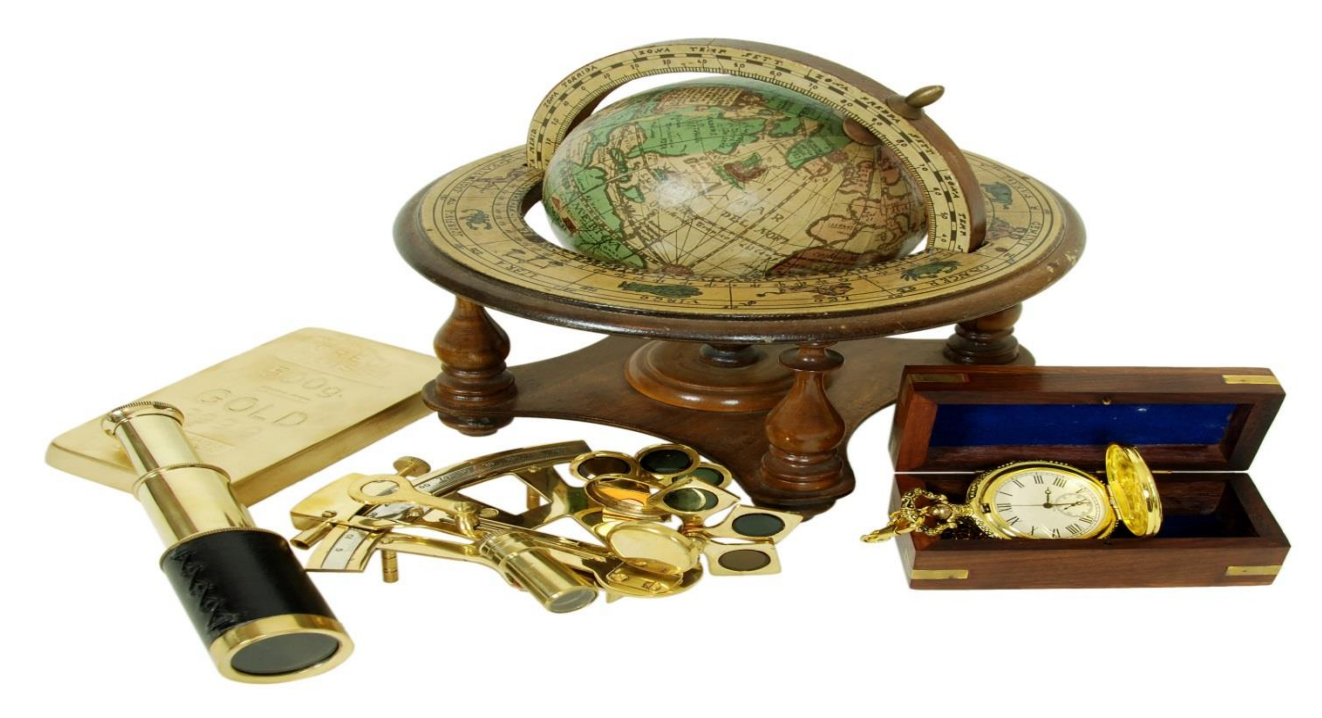

www.qualityreportingcenter.com

# **Treasure-Hunting Tools**

# **Tools in This Chest**

We will discover:

- Program information
- Tutorial videos
- Educational webinars
- Various resources

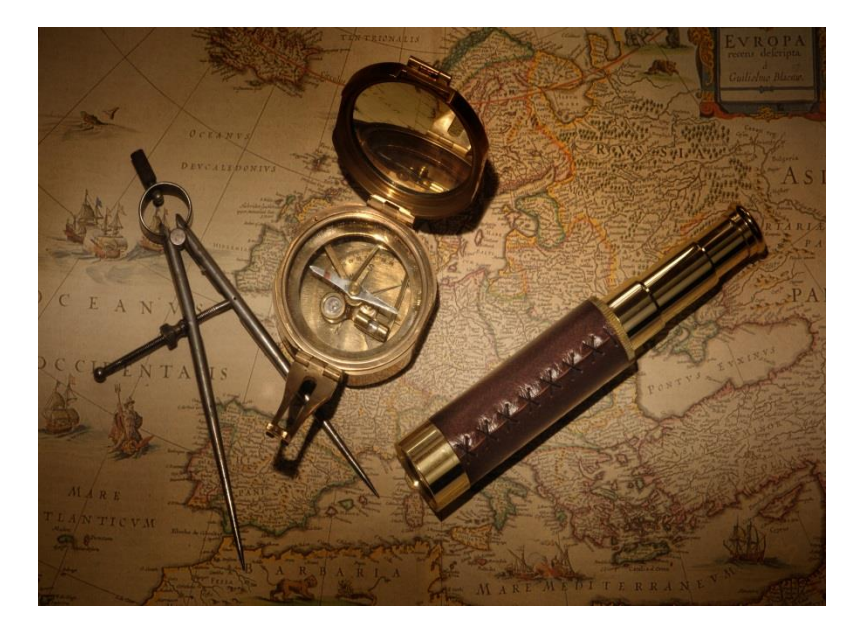

# **Information Categories**

| C S Attp://www.qualityreportingcenter.com/                                                                                                    | <i>Q</i> uality Reporting Center × | - Contraction                                                              |
|----------------------------------------------------------------------------------------------------|------------------------------------|----------------------------------------------------------------------------|
| File Edit View Favorites Tools Help                                                                                                    |                                    |                                                                            |
| НОМЕ                                                                                                    | PROGRAM<br>INFORMATION             | Log In to Access QIO Section                                               |
| EVENTS CALENDAR                                                                                                    | HOQR 101                           |                                                                            |
|                                                                                                    | > PROGRAM RULE                     | Change Text Size: <u>A A</u><br>Search                                     |
|                                                                                                    | HISTORY                            | Search                                                                     |
|                                                                                                    | UPCOMING EVENTS                    |                                                                            |
| sc                                                                                                    | ARCHIVED EVENTS                    | A CONTRACTOR                                                               |
| EDUCATION                                                                                                    | > OQR TIMES                        | U coming Events                                                            |
| QIN-QIO                                                                                                    | > LOOKUP TOOL                      | February 22, 2017                                                          |
| Welcome to the Hospital Inpatient and Outpatient Quality Reporting Outreach and                                                                                                    | TOOLS AND<br>RESOURCES             | Measure Submission Via a<br>Veb-Based Tool - 1 C.E.                        |
| Education Support Programs. Here you will find resources to assist hospitals, inputier<br>psychiatric facilities, PPS-exempt cancer hospitals, and ambulatory surgical centers<br>with quality data reporting. Through these sites, you can access: | nt DATA COLLECTION AND CART        | February 22, 2017<br>Hospital Inpatient Quality<br>Reporting (IQR) Program |
| Reference and training materials                                                                                                    | DATA SUBMISSION                    | Requirements for Fiscal Year<br>(FY) 2019 Payment                          |
| Educational presentations                                                                                                    | DATA VALIDATION                    | Determination                                                              |

# **Program Information**

### **Program Information**

Home » Hospital OQR Program » Program Information

### How to Participate

To participate in the Hospital OQR Program initiative, please visit qualitynet.org.

#### How to Withdraw

To withdraw from participation in the Hospital OQR Program initiative, please visit qualitynet.org.

#### **Measure Sets**

The current measure sets and OP measure numbers are presented below, according to measure set (they are not in order according to measure number).

- · Acute Myocardial Infarction / Chest Pain
  - OP-1: Median Time to Fibrinolysis
  - · OP-2: Fibrinolytic Therapy Received Within 30 Minutes of ED arrival
  - OP-3: Median Time to Transfer to Another Facility for Acute Coronary Intervention
  - · OP-4: Aspirin at Arrival
  - OP-5: Median Time to ECG
- · ED Throughput
  - OP-18: Median Time from ED Arrival to ED Departure for Discharged ED Patients
  - OP-20: Door to Diagnostic Evaluation by a Qualified Medical Professional
  - · OP-22: Left Without Being Seen
- Pain Management
  - OP-21: Median Time to Pain Management for Long Bone Fracture
- Stroke
  - OP-23: Head CT or MRI Scan Results for Acute Ischemic Stroke or Hemorrhagic Stroke Patients who Received Head CT or MRI Scan Interpretation Within 45 minutes of ED Arrival
- Imaging Efficiency
  - · OP-8: MRI Lumbar Spine for Low Back Pain
  - OP-9: Mammography Follow-up Rates
  - OP-10: Abdomen CT-Use of Contrast Material
  - · OP-11: Thorax CT-Use of Contrast Material
  - OP-13: Cardiac Imaging for Preoperative Risk Assessment for Non Cardiac Low Risk Surgery
  - OP-14: Simultaneous Use of Brain Computed Tomography (CT) and Sinus Computed Tomography (CT)

# **Finding the Timelines**

### Timelines

Below are important upcoming deadlines associated with the Hospital OQR Program reporting program. Click the following links to download the Hospital OQR Important Dates as a PDF for <u>CY 2018</u>.

| Hospital OQR Important Dates<br>Payment Determination CY 2018                      |                            |                   |  |  |
|------------------------------------------------------------------------------------|----------------------------|-------------------|--|--|
| Clinical Data Submission                                                           | Encounter Dates            | Encounter Quarter |  |  |
| Nov. 1, 2016                                                                       | April 1 – June 30,<br>2016 | Q2 2016           |  |  |
| Feb. 1, 2017                                                                       | Jul 1- Sept. 30, 2016      | Q3 2016           |  |  |
| May 1, 2017                                                                        | Oct. 1- Dec. 31, 2016      | Q4 2016           |  |  |
| Aug. 1, 2017                                                                       | Jan. 1 – March 31,<br>2017 | Q1 2017           |  |  |
| Population and Sampling                                                            | Encounter Dates            | Encounter Quarter |  |  |
| Nov. 1, 2016*                                                                      | April 1 – June 30,<br>2016 | Q2 2016           |  |  |
| Feb. 1, 2017*                                                                      | Jul 1- Sept. 30, 2016      | Q3 2016           |  |  |
| May 1, 2017*                                                                       | Oct. 1- Dec. 31, 2016      | Q4 2016           |  |  |
| Aug. 1, 2017*                                                                      | Jan. 1 – March 31,<br>2017 | Q1 2017           |  |  |
| Scheduled Clinical Data Abstraction Center (CDAC)<br>Record Requests (approximate) | Encounter Dates            | Encounter Quarter |  |  |
| Sept. 2016                                                                         | Jan. 1 – March 31,<br>2016 | Q1 2016           |  |  |
| Dec. 2016                                                                          | April 1 – June 30,<br>2016 | Q2 2016           |  |  |
| Mar. 2017                                                                          | July 1 - Sep 30, 2016      | Q3 2016           |  |  |
| Jun. 2017                                                                          | Oct. 1 - Dec 31, 2016      | Q4 2016           |  |  |

## **Timelines for Calendar Year (CY) 2018**

| Clinical Data Submission                                         | Encounter Dates          | Encounter Quarter        |
|------------------------------------------------------------------|--------------------------|--------------------------|
| Nov 1, 2016                                                      | Apr 1–Jun 30, 2016       | Q2 2016                  |
| Feb 1, 2017                                                      | Jul 1–Sep 30, 2016       | Q3 2016                  |
| May 1, 2017                                                      | Oct 1-Dec 31, 2016       | Q4 2016                  |
| Aug 1, 2017                                                      | Jan 1–Mar 31 2017        | Q1 2017                  |
| Population and Sampling                                          | Encounter Dates          | Encounter Quarter        |
| Nov 1, 2016*                                                     | Apr 1–Jun 30, 2016       | Q2 2016                  |
| Feb 1, 2017*                                                     | Jul 1–Sep 30, 2016       | Q3 2016                  |
| May 1, 2017*                                                     | Oct 1–Dec 31, 2016       | Q4 2016                  |
| Aug 1, 2017*                                                     | Jan 1–Mar 31 2017        | Q1 2017                  |
| Scheduled CDAC Record Requests                                   | Encounter Dates          | Encounter Quarter        |
| Sep 2016                                                         | Jan 1–Mar 31, 2016       | Q1 2016                  |
| Dec 2016                                                         | Apr 1–Jun 30, 2016       | Q2 2016                  |
| Mar 2017                                                         | Jul 1–Sep 30, 2016       | Q3 2016                  |
| Jun 2017                                                         | Oct 1-Dec 31, 2016       | Q4 2016                  |
| Web-Based Measures – QualityNet                                  | Encounter Dates          | Submission Dates         |
| OP-12                                                            | Jan 1–Dec 31, 2016       | Jan 1–May 15, 2017       |
| OP-17                                                            | Jan 1–Dec 31, 2016       | Jan 1–May 15, 2017       |
| OP-22                                                            | Jan 1–Dec 31, 2016       | Jan 1–May 15, 2017       |
| OP-25                                                            | Jan 1–Dec 31, 2016       | Jan 1–May 15, 2017       |
| OP-26                                                            | Jan 1–Dec 31, 2016       | Jan 1–May 15, 2017       |
| OP-29                                                            | Jan 1–Dec 31, 2016       | Jan 1–May 15, 2017       |
| OP-30                                                            | Jan 1–Dec 31, 2016       | Jan 1–May 15, 2017       |
| OP-31**                                                          | Jan 1–Dec 31, 2016       | Jan 1–May 15, 2017       |
| OP-33                                                            | Jan 1–Dec 31, 2016       | Jan 1–May 15, 2017       |
| Web-Based Measure – National Healthcare<br>Safety Network (NHSN) | Encounter Dates          | Submission Dates         |
| OP-27                                                            | Oct 1, 2016–Mar 31, 2017 | Oct 1, 2016–May 15, 2017 |

# **Hospital OQR 101**

| Hospital Outpatien                                                                                                    | t Qual                                                                                       | ity Reporting 101                                                      |  |  |
|----------------------------------------------------------------------------------------------------|----------------------------------------------------------------------------------------------|------------------------------------------------------------------------|--|--|
| Home » Hospital OQR Program » Hospital Outpatient Quality Reporting 101<br>Videos<br>The video library contains short educational videos on key concepts in the Hospital OQR Program. Click<br>any link in the table below to view a video. |                                                                                              |                                                                        |  |  |
| Title (click to view video)                                                                                                    |                                                                                              | Description                                                            |  |  |
| Becoming a Security Administrator (English)                                                                                                    | rator (English) Learn how to fill out the Security Administration form                       |                                                                        |  |  |
| Logging In to QualityNet                                                                                                    | Learn how to log in to the QualityNet.org website to access<br>and report OQR data           |                                                                        |  |  |
| Accessing and Understanding the Medicare<br>Claims Details Report                                                                                                    | Learn how to access the Medicare Claims Details Report,<br>and understand the data presented |                                                                        |  |  |
| Resources                                                                                                    |                                                                                              |                                                                        |  |  |
| Guides for getting started with the HOQR Prog                                                                                                    | gram.                                                                                        |                                                                        |  |  |
| Successful Reporting in the Hospital OQR Program: A<br>Step-by-Step Guide for New Facilities                                                                                                    |                                                                                              | Essential information for those new to the<br>Hospital OQR Program     |  |  |
| Hospital OQR ListServe                                                                                                    |                                                                                              | Email sign-up to receive the most up-to-date information and education |  |  |
| Hospital OQR on QualityNet                                                                                                    |                                                                                              | Program information and access to data submission portal and reports   |  |  |
| Q1 2017 Outpatient/Inpatient Timeline         Reporting deadlines and important dates for the OQR and IQR Program                                                                                                    |                                                                                              |                                                                        |  |  |

# **Upcoming Events**

### OQR: CMS Abstraction & Reporting Tool (CART): Knowing the Basics — 1 C.E.

Date: March 15, 2017, 10:00 AM and 2:00 PM ET Group: Hospital OQR

Times: 10:00 – 11:00 AM EST 2:00 – 3:00 PM EST

Join us for an overview of the steps required for entering abstractions into CART. This presentation will also demonstrate how to export your abstractions and submit your data into the QualityNet Secure File Transfer. Included are tips and tricks to help you along the way.

Target Audience: Hospital personnel new or needing a review of the CART tool and submission of CART data.

### Moderator:

Karen VanBourgondien RN, BSN Education Coordinator, Outpatient Quality Reporting and Education Support Contractor

### Speaker:

Pam Harris, RN, BSN

Program Lead, Outpatient Quality Reporting and Education Support Contractor

#### Documentation:

- Registration Flyer
- Registration Links (<u>10 AM / 2 PM</u>)
- Presentation Slides
- Recorded Event
- Presentation Transcript
- Q&A Transcript

## **Archived Events**

### **Archived Events**

Home » Hospital OQR Program » Archived Events

OQR: Hospital OQR Program CY 2018 Chart-Abstracted Validation Overview for Selected Hospitals

Date: February 15, 2017

Time: 10:00-11:00 AM EST 2:00 – 3:00 PM EST

The validation contractor will educate and share information regarding the Hospital OQR chart-abstracted validation process for CY 2018.

Target Audience: Hospitals reporting for the Outpatient Quality Reporting Program interested in learning about the formal validation process.

### Moderator:

Karen VanBourgondien RN, BSN Education Coordinator Outpatient Quality Reporting and Education Support Contractor

### Speaker:

Alex Feilmeier, MHA Lead Health Informatics Solutions Coordinator Value, Incentives, and Quality Reporting Center, Validation Support Contractor

#### Documentation

- Registration Flyer
- Registration Links (<u>10 AM / 2 PM</u>)
- Presentation Slides
- Recorded Event
- Presentation Transcript
- Q&A Transcript

# **Lookup Tools**

### **Lookup Tools**

#### Home » Hospital OQR Program » Lookup Tools

#### Web-Based Status Listing (PY 2018)

Please utilize the search function below for the Web-Based Measure Status Listing to determine whether your facility has completed data submission for the following measures for the Hospital Outpatient Quality Reporting (OQR) Program:

- OP-12: The Ability for Providers with HIT to Receive Laboratory Data Electronically Directly into their ONC-Certified EHR System
   as Discrete Searchable Data
- OP-17: Tracking Clinical Results between Visits
- · OP-22: ED-Left Without Being Seen
- · OP-25: Safe Surgery Checklist Use
- OP-26: Hospital Outpatient Volume on Selected Outpatient Surgical Procedures
- OP-27: Influenza Vaccination Coverage among Healthcare Personnel
- OP-29: Appropriate Follow-up Interval for Normal Colonoscopy in Average Risk Patients
- OP-30: Colonoscopy Interval for Patients with a History of Adenomatous Polyps-Avoidance of Inappropriate Use
- · OP-31: Cataracts Improvement in Patient's Visual Function within 90 Days Following Cataract Surgery

The Web-Based Measure Status Listing is based on the most current information submitted to the Centers for Medicare & Medicaid Services (CMS). Enter the CMS Certification Number (CCN) for your facility to receive the status of your facility's data submission for all of the web-based measures submitted via the QualityNet web-based tool as of the date indicated. However, to document that all data submission requirements for the measures are complete, please log in to the <u>QualityNet website</u> and print a screenshot of the data submitted for your records.

#### **Data Archives**

Visit the Archive pages via the links below to review a previous year's web-based data submission.

#### Use the Lookup Tool

Enter your facility's CMS Certification Number (CCN) into the field below. Your facility will not be visible in the database if no data have been submitted.

Note: Data last updated February 16, 2017

| CCN:                                                                                                    |
|----------------------------------------------------------------------------------------------------|
| Enter                                                                                                    |
| OP-32 Lookup Tool                                                                                                    |
| Please enter your facility's CCN into the form below.                                                                                                    |
| Key and the second links in the fact the second second secon |

# **Checking Your Data**

The Web-Based Measure Status Listing is based on the most current information submitted to the Centers for Medicare & Medicaid Services (CMS). Enter the CMS Certification Number (CCN) for your facility to receive the status of your facility's data submission for all of the web-based measures submitted via the QualityNet web-based tool as of the date indicated. However, to document that all data submission requirements for the measures are complete, please log in to the <u>QualityNet website</u> and print a screenshot of the data submitted for your records.

#### **Data Archives**

Visit the Archive pages via the links below to review a previous year's web-based data submission.

#### Use the Lookup Tool

Enter your facility's CMS Certification Number (CCN) into the field below. Your facility will not be visible in the database if no data have been submitted.

| Note: Data last update | ed February 16, 2017 |  |
|------------------------|----------------------|--|
|                        |                      |  |
| Enter                  |                      |  |

### **OP-32 Lookup Tool**

Please enter your facility's CCN into the form below.

If you receive the response "Yes," your facility has a Claims Detail Report (CDR) located on the QualityNet Secure Portal. To retrieve the CDR, your facility must have an active Security Administrator.

If you receive the response "No," your facility either does not have an CDR with data to retrieve or your CCN was not found. Please verify that your CCN was entered accurately.

Note: Data last updated February 16, 2017

| CCN:  |  |  |  |  |
|-------|--|--|--|--|
| Enter |  |  |  |  |

# **Verifying Your Submission**

| Dioaco ontor vour facility's Ch   | 49 Contification Number (CCN) into the form below. Please be award |
|-----------------------------------|--------------------------------------------------------------------|
| hat your facility will not be vis | ible in the database if no data have been submitted                |
| hat your facility will not be vis | ible in the database if no data have been submitted.               |
| Note: Data last updated Feb       | oruary 16, 2017                                                    |
| CCN:                              |                                                                    |
| Enter                             |                                                                    |
| Results for the CCN sub           | omission of                                                        |
| Web-Based Measures Inform         | mation:                                                            |
| Your CCN submission of            | contains the following data:                                       |
| OD 12 Submitted: Ves              |                                                                    |
| OP-12 Submitted: Yes              |                                                                    |
| • OP-17 Submitted: Yes            |                                                                    |
| • OP-22 Submitted: Ves            |                                                                    |
| • OP 26 Submitted: Ves            |                                                                    |
| • OP-27 Submitted: Ves            |                                                                    |
| • OP-29 Submitted: Yes            |                                                                    |
| • OP-30 Submitted: Yes            |                                                                    |
| OP-31 Submitted: No               |                                                                    |
| DP-32 Information:                |                                                                    |
| es your facility has a Claim      | s Detail Report (CDR) located on the QualityNet Secure Portal. To  |
| , je                              |                                                                    |

# **Another Handy Tool**

The Web-Based Measure Status Listing is based on the most current information submitted to the Centers for Medicare & Medicaid Services (CMS). Enter the CMS Certification Number (CCN) for your facility to receive the status of your facility's data submission for all of the web-based measures submitted via the QualityNet web-based tool as of the date indicated. However, to document that all data submission requirements for the measures are complete, please log in to the <u>QualityNet website</u> and print a screenshot of the data submitted for your records.

#### **Data Archives**

Visit the Archive pages via the links below to review a previous year's web-based data submission.

#### Use the Lookup Tool

Enter your facility's CMS Certification Number (CCN) into the field below. Your facility will not be visible in the database if no data have been submitted.

Note: Data last updated February 16, 2017

CCN:

### **OP-32 Lookup Tool**

Please enter your facility's CCN into the form below.

If you receive the response "Yes," your facility has a Claims Detail Report (CDR) located on the QualityNet Secure Portal. To retrieve the CDR, your facility must have an active Security Administrator.

If you receive the response "No," your facility either does not have an CDR with data to retrieve or your CCN was not found. Please verify that your CCN was entered accurately.

| CNI-  |   |  |  |
|-------|---|--|--|
|       | - |  |  |
| Entor |   |  |  |

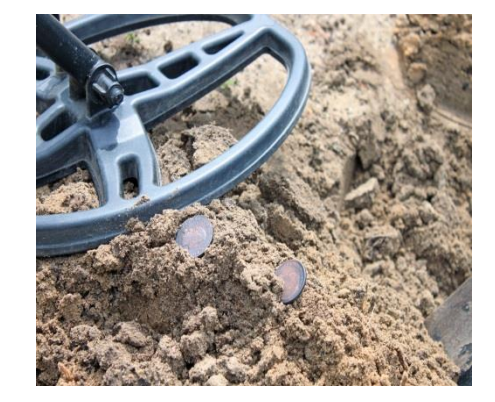

# **OP-32 Information**

| Please enter your facility's CM    | IS Certification Number (CCN) into the form below. Please be aware  |
|------------------------------------|---------------------------------------------------------------------|
| that your facility will not be vis | ible in the database if no data have been submitted.                |
|                                    | 10 0040                                                             |
| Note. Data last updated May        | 10, 2010                                                            |
| CCN:                               |                                                                     |
|                                    |                                                                     |
| Enter                              |                                                                     |
| Results for the CCN sub            | omission of                                                         |
|                                    |                                                                     |
| Web-Based Measures Inforr          | nation:                                                             |
| Your CCN submission of             | contains the following data:                                        |
| OP-12 Submitted: Yes               |                                                                     |
| OP-17 Submitted: Yes               |                                                                     |
| OP-22 Submitted: Yes               |                                                                     |
| OP-25 Submitted: Yes               |                                                                     |
| OP-26 Submitted: Yes               |                                                                     |
| OP-27 Submitted: Yes               |                                                                     |
| OP-29 Submitted: Yes               |                                                                     |
| OP-30 Submitted: Yes               |                                                                     |
| OP-31 Submitted: No                |                                                                     |
| OP-32 Information:                 |                                                                     |
| Yes your facility has a Claims     | Detail Report (CDR) located on the QualityNet Secure Portal. To     |
| retrieve the CDD your facility     | must have an active Security Administrator. Go to QualityNet org to |

# **Claims Detail Report for OP-32**

- Facility 7-Day Risk-Standardized Hospital Visit Rate after Outpatient Colonoscopy measure
  - This measure will be publicly reported beginning on or after December 1, 2017 and used for payment determination beginning with payment year (PY) 2018.
  - Claims detail reports will be available at three stages prior to the final measure calculation and public reporting of measure results.
- <u>https://www.qualitynet.org/dcs/ContentServer?cid=</u> 1228775181947&pagename=QnetPublic%2FPage %2FQnetTier3& c=Page

# **Tools and Resources**

|                                                                                              | Program Re | sources                                                                          |  |  |
|----------------------------------------------------------------------------------------------|------------|----------------------------------------------------------------------------------|--|--|
| Successful Reporting in the Hospital OQR<br>Program: A Step-by-Step Guide for New Facilities |            | Essential information for those new to the<br>Hospital OQR Program               |  |  |
| Hospital OQR Reference Checklist                                                             |            | Summary of the current year's program requirements                               |  |  |
| Q3 2016 Hospital Quality Reporting Checklist                                                 |            | A step-by-step guide for data submission                                         |  |  |
| Hospital Outpatient Quality Reporting Question<br>and Answers Tool                           |            | Immediate feedback to your questions and a searchable database of past responses |  |  |
| Q1 2017 Outpatient/Inpatient Timeline                                                        |            | Reporting deadlines and important dates for the OQR and IQR Program              |  |  |
| Hospital OQR ListServe                                                                       |            | Email sign-up to receive the most up-to-date information and education           |  |  |
| Hospital OQR on QualityNet                                                                   |            | Program information and access to data<br>submission portal and reports          |  |  |
| CMS Extraordinary Circumstances<br>Extension/Exemption Guidelines and Form                   |            | Please visit QualityNet.org                                                      |  |  |
| Hospital Contact Change Form                                                                 |            | Update your facility's contact information                                       |  |  |
| Hospital Quality Reporting 101                                                               |            | Resources for new quality reporting professionals                                |  |  |

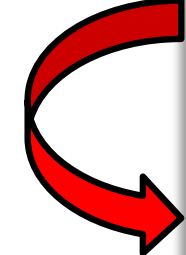

### **Measure Resources/Guideline Tools**

| Measure Resources                                                              |                                                                                          |  |  |  |
|--------------------------------------------------------------------------------|------------------------------------------------------------------------------------------|--|--|--|
| NHSN: Preparing for Data Submission                                            | Learn how to add new users and Facility Administrators                                   |  |  |  |
| Hospital OQR Quality Measures and Timelines                                    | Reporting periods and data submission deadlines for the CY 2018 Payment Determination    |  |  |  |
| World Health Organization Surgical Safety Checklist                            | Sample form to use for OP-25                                                             |  |  |  |
| Measure Guideli                                                                | nes and Tools                                                                            |  |  |  |
| Hospital OQR Provider Contact Time: Guidelines                                 | Guidance for abstracting for OP-20                                                       |  |  |  |
| Arrival Time Guidelines                                                        | Guidance for abstracting ED Arrival Time for OP-18                                       |  |  |  |
| ED Departure Time: Guidelines                                                  | Guidance for abstracting ED Departure Time for OP-18                                     |  |  |  |
| Hospital OQR Reason for Delay in Fibrinolytic Therapy Guidelines               | Guidance for abstracting OP-1 and OP-2                                                   |  |  |  |
| Hospital OQR Measures Submitted Via a Web-Based Tool:<br>Submission Guidelines | Support for data entry into the web-based tools for current year's Payment Determination |  |  |  |
| Hospital OQR Measures Submitted Via a Web-Based Tool:<br>Sampling Guidelines   | Detailed information on sample size determination for web-<br>based measures             |  |  |  |

# **Endoscopy Tools**

| Endoscopy                                                       | / Tools                                                        |
|-----------------------------------------------------------------|----------------------------------------------------------------|
| Endoscopy Tool OP-29 and OP-30                                  | Instructional data collection template for OP-<br>29 and OP-30 |
| OP-29: Appropriate Follow-Up Interval for Norr                  | nal Colonoscopy in Average Risk Patients                       |
| Endoscopy Tool OP-29 Flow Chart                                 | Diagram of data collection for OP-29                           |
| Denominator Codes for OP-29                                     | CPT® codes to use for OP-29                                    |
| Fact Sheet for OP-29                                            | Guidance for collecting data for OP-29                         |
| OP-30: Colonoscopy Interval for Patients v<br>Avoidance of Inap | vith a History of Adenomatous Polyps-<br>propriate Use         |
| Endoscopy Tool for OP-30 Flowchart                              | Diagram of data collection for OP-30                           |
| Denominator Codes for OP-30                                     | CPT® codes to use for OP-30                                    |
| Fact Sheet for OP-30                                            | Guidance for collecting data for OP-30                         |

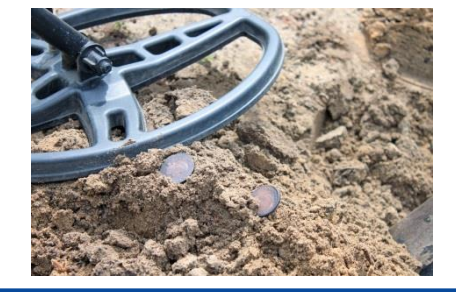

# **More Tools**

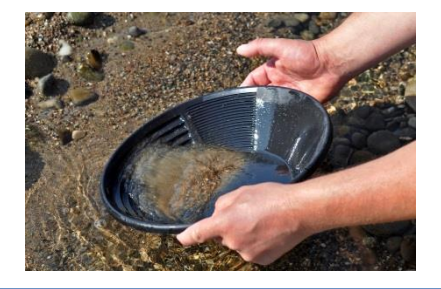

| Cataract                                                                                    | Tools                                                         |
|---------------------------------------------------------------------------------------------|---------------------------------------------------------------|
| OP-31: Cataracts – Improvement in Patient's<br>Cataract S                                   | Visual Function within 90 Days Following<br>urgery            |
| OP-31 Data Collection Guidelines                                                            | Guidance for collecting data for OP-31                        |
| OP-31 Data Collection Tool                                                                  | Data collection log for OP-31                                 |
| External Beam Radi                                                                          | iotherapy Tools                                               |
| OP-33 Flowchart                                                                             | Diagram of data collection for OP-33                          |
| OP-33: Fact Sheet                                                                           | Guidance for collecting data for OP-33                        |
| Helpful Resource                                                                            | es from CMS                                                   |
| OPPS CY 2017 Final Rule, Federal Register, Vol.<br>81, No. 219 for the Hospital OQR Program | Current governing regulations for the<br>Hospital OQR Program |
| Proposed Rule for CY 2017 published July 6.<br>2016                                         | Changes proposed for finalization in<br>November 2016         |

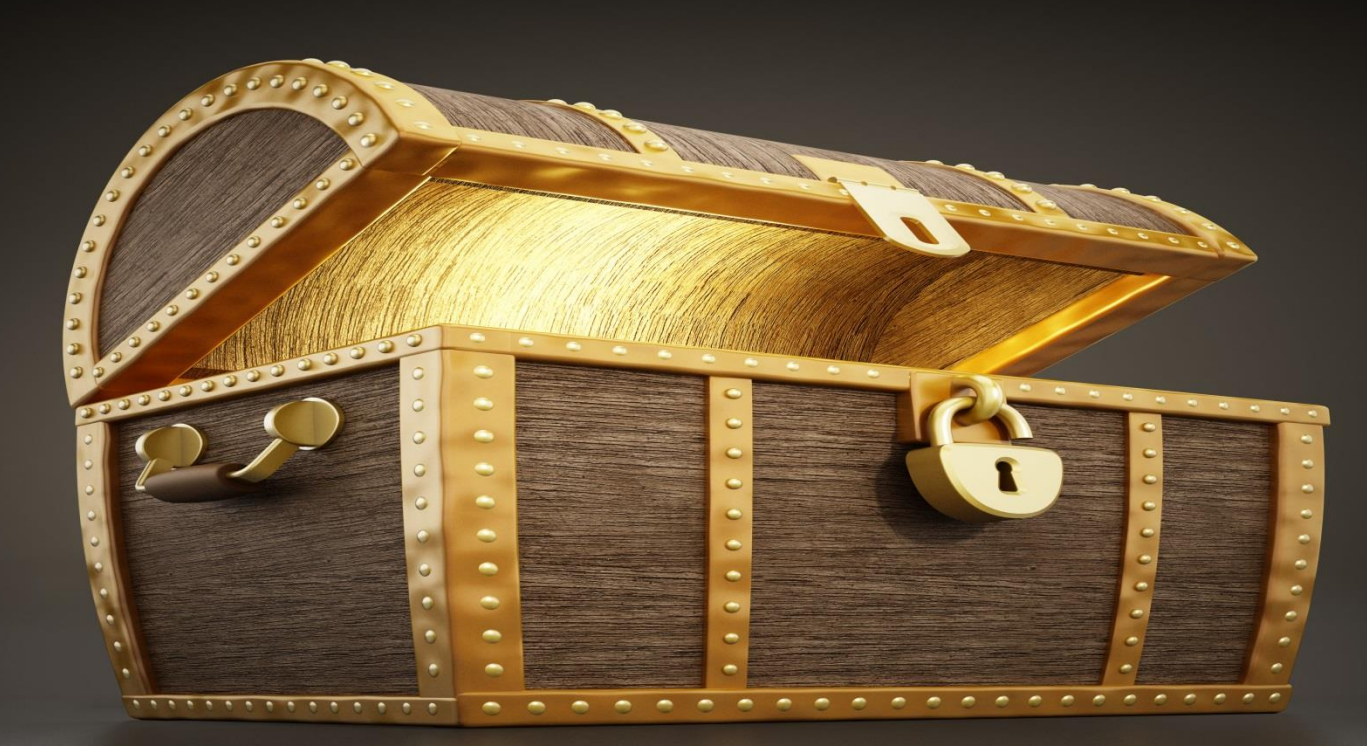

### www.qualitynet.org

# **Unlocking the Chest**

# **Tools in This Chest**

Tools we will discover:

- ListServes/Notifications
- Specifications Manual
- Information on the Outpatient and Ambulatory Surgery Consumer Assessment of Healthcare Providers and Systems (OAS CAHPS)
- QualityNet Reports

**Program Selections** 

### www.qualitynet.org

| Qu                                                                                                    | ality                                                             | Net                                                       | og in to QualityNet Se<br>og In                                                                               | cure Portal (formerly M                                                                                   | lyQualityNet)                                           |                                      | Search                                                                                |
|----------------------------------------------------------------------------------------------------|-------------------------------------------------------------------|-----------------------------------------------------------|----------------------------------------------------------------------------------------------------|----------------------------------------------------------------------------------------------------|---------------------------------------------------------|--------------------------------------|---------------------------------------------------------------------------------------|
| Home M                                                                                                    | ly Quality                                                        | Net Help                                                  |                                                                                                    |                                                                                                    |                                                         |                                      |                                                                                       |
| Hospitals - 🖡<br>Inpatient                                                                                                    | Hospitals<br>Outpatien                                            | - Physician<br>Offices                                    | Ambulatory<br>Surgical Centers                                                                                | PPS-Exempt<br>Cancer Hospitals                                                                            | ESRD<br>Facilities                                      | Inpatient<br>Psychiatric Facilit     | ties Quality<br>Improvement                                                           |
| QualityNet<br>Registration                                                                                                    | Hospital O<br>Reporting<br>Outpatient                             | utpatient Quality<br>Program<br>and Ambulatory            | ews                                                                                                    |                                                                                                    |                                                         | <u>More News »</u>                   | Log in to QualityNet<br>Secure Portal                                                 |
| <ul> <li>Hospitals -</li> <li>Hospitals -</li> <li>Physician Q</li> <li>ASCs</li> <li>Cancer Hosp</li> <li>ESRD Facilit</li> <li>Inpatient Ps</li> </ul> | Surgery Co<br>Assessmer<br>Providers a<br>(OAS CAHF<br>E-mail Not | onsumer<br>ht of Healthcare<br>and Systems<br>2S)         | cal update for perform<br>s<br>icare & Medicaid Service<br>ievement Threshold (pe<br>spital Value-Based Purce | mance standards regares<br>es (CMS) has issued a te<br>erformance standards) fo<br>chasing (VBP) Program: | rding select Ha<br>echnical update<br>r the following r | regarding the<br>measures and fiscal | Login<br>• Download Symantec<br>ID ( <i>required</i> for login)<br>• Portal Resources |
| Facilities<br>• QIOs                                                                                                    | Specificatio                                                      | ons Manual                                                | ciated Infection (HAI) n<br>te -Associated Urinary                                                            | neasures of Central Line-<br>Tract Infection (CAUTI),                                                     | Associated Bloo<br><i>Clostridium diffi</i>             | d Stream Infection                   | Questions & Answers                                                                   |
| Getting Star                                                                                                    | Benchmark<br>Measures                                             | ks of Care                                                | -Resistant Staphylococ<br>-nd Abdominal Hysterect<br>All-Cause, Risk-Standa                                   | c <i>us aureus</i> (MRSA), and<br>tomy for FY 2019<br>ardized Mortality Rate (R:                          | Surgical Site In                                        | fection (SSI) for<br>Pneumonia PN    | Hospitals - Outpatient     Hospitals - Outpatient     Ambulatory Surgical     Centers |
| Registration     Sign-In Inst                                                                                                    | Overall Ho                                                        | spital Ratings                                            | MORT-30-PN) Measure                                                                                           | for FY 2021                                                                                               | , ,                                                     |                                      | Inpatient Psychiatric     Excilition                                                  |
| Security Sta                                                                                                    | Data Collec                                                       | ction (& CART)                                            |                                                                                                    |                                                                                                    |                                                         |                                      | PPS-Exempt Cancer                                                                     |
| Password Ri     QualityNet S                                                                                                    | Data Subm                                                         | nission                                                   |                                                                                                    | alast is stight aliginal. M                                                                               |                                                         |                                      | Hospitals                                                                             |
| Security Pol                                                                                                    | Data Valida                                                       | ation                                                     | ril 2017 Hospital Comp                                                                                        | are preview reports                                                                                       | IAI measure dat                                         | <u>a</u>                             | Note: First-time<br>registration required                                             |
| lain ListCom                                                                                                    | Webinars                                                          |                                                           | e updated with FY 2017                                                                                        | 7 measure results for thre                                                                                | ee value-based                                          | purchasing                           |                                                                                       |
| Sign up for No<br>and Discussio                                                                                                    | Support Co<br>Training                                            | ontact                                                    | nly selected for FY 2019<br>wet exemption for provi                                                           | e inpatient data validation<br>ders adversely affected b                                                  | <u>n</u><br>oy Hurricane Ma                             | tthew                                | Downloads CART - Inpatient CART - Outpatient CART Module Designer                     |
| Known Issue<br>Hospital Rep<br>• Inpatient                                                                                                    | es –<br>oorting                                                   | <u>CY 2017 OPPS/</u> <u>CMS announce</u> <u>Reporting</u> | ASC final rule with comn<br>s update on SEP-1 valida                                                          | nent period published<br>tion, public reporting for                                                       | Hospital Inpatie                                        | ent Quality                          | Training                                                                              |

## **ListServe**

| Quali                                                                                            | i <b>ty</b> Ne                                                                                            | t 🔓                                                                                                    | g in to QualityNet Se<br>g In                                                                                                    | cure Portal (formerly M                                                                                                    | yQualityNet)                          |                                     | Search                 |
|--------------------------------------------------------------------------------------------------|----------------------------------------------------------------------------------------------------|----------------------------------------------------------------------------------------------------|----------------------------------------------------------------------------------------------------|----------------------------------------------------------------------------------------------------|---------------------------------------|-------------------------------------|------------------------|
| Home My Qu                                                                                       | alityNet                                                                                                  | Неір                                                                                                    |                                                                                                    |                                                                                                    |                                       |                                     |                        |
| Hospitals - Hos<br>Inpatient Out                                                                 | oitals -                                                                                                  | Physician<br>Offices                                                                                                    | Ambulatory<br>Surgical Centers                                                                                                    | PPS-Exempt<br>Cancer Hospitals                                                                                                    | ESRD<br>Facilities                    | Inpatient<br>Psychiatric Facilities | Quality<br>Improvement |
| Resources<br>• How do I subscribe<br>• What Lists am I<br>subscribed to?<br>• ListServe Etimette | ? Discu                                                                                                   | Serve Regi<br>ide the required<br>ussion group yo                                                                                                    | <b>stration</b><br>user information below<br>u wish to join.                                                                                                    | . Then, select the Notific                                                                                                    | ations you wish                       | to receive or the                   |                        |
|                                                                                                  | Y<br>E<br>V<br>P<br>V                                                                                     | Your Name:<br>mail:<br>/erify E-mail:<br>/assword<br>/erify Password<br>Passwords mus<br>• one uppercas<br>• one lowercas<br>• one numeric<br>• one special c                                                              | t be a minimum of 8 ch<br>e letter [A-Z]<br>e letter [a-z]<br>character [0-9]<br>haracter (e.g., ! @ # %                                                                                                    | (required)<br>(required)<br>(required)<br>(required)<br>(required)<br>aracters long and contain                                                                                                    | n at least:                           |                                     |                        |
|                                                                                                  | Progr<br>s<br>d<br>C<br>C<br>C<br>C<br>C<br>C<br>C<br>C<br>C<br>C<br>C<br>C<br>C<br>C<br>C<br>C<br>C<br>C | ram Notificatio<br>elect the appro-<br>elated QualityNo<br>hanges, and ap<br>Ambulatory S<br>CART (CMS A<br>HDC (Hospital<br>Hospital IQR<br>Hospital IQR<br>Hospital Rep<br>Inpatient Psy<br>PPS-Exempt<br>QIO Clinical N | priate list(s) below to su<br>et enhancements, new re<br>plication or initiative ale<br>Surgical Centers<br>Abstraction & Reporting<br>al Data Collection)/Publi<br>(Inpatient Quality Repo<br>tient Value-Based Purch<br>Coutpatient Quality Repo<br>roting EHR (Electronic H<br>rechiatric Facility Quality<br>Cancer Hospitals Quality<br>Warehouse | ubscribe to e-mail notific<br>releases, timeline or prod<br>rts.<br>Tool)<br>c Reporting<br>rting) and Improvement<br>hasing (HVBP) and Impro<br>porting)<br>lealth Record)<br>Reporting Program<br>y Reporting Program | ations about<br>ess/policy<br>ovement |                                     |                        |

## **OAS CAHPS**<sup>®</sup>

| Quality                                                                                                    | <b>y</b> Net                                                                                                    | Log i<br>Log I                                                                                                    | in to QualityNet Se<br>In                                                                                                    | cure Portal (formerly M                                                                                                    | yQualityNet)                                                                                                    |                                                                                                    | Search                 |
|----------------------------------------------------------------------------------------------------|----------------------------------------------------------------------------------------------------|----------------------------------------------------------------------------------------------------|----------------------------------------------------------------------------------------------------|----------------------------------------------------------------------------------------------------|----------------------------------------------------------------------------------------------------|----------------------------------------------------------------------------------------------------|------------------------|
| Home My Qualit                                                                                                    | yNet Help                                                                                                    |                                                                                                    |                                                                                                    |                                                                                                    |                                                                                                    |                                                                                                    |                        |
| Hospitals - Hospita<br>Inpatient Outpati                                                                                   | ent Physic                                                                                                    | ian A<br>S                                                                                                    | Ambulatory<br>Surgical Centers                                                                                                    | PPS-Exempt<br>Cancer Hospitals                                                                                                    | ESRD<br>Facilities                                                                                                    | Inpatient<br>Psychiatric Facilities                                                                                                    | Quality<br>Improvement |
| Outpatient and<br>Ambulatory Surgery<br>Consumer<br>Assessment of<br>Healthcare<br>Providers and<br>Systems<br>(OAS CAHPS) | Outpatien<br>Outpatient<br>and System<br>The Centers<br>Research am<br>develop OAS<br>Providers an<br><b>Background</b><br>The OAS CAI<br>surgery or a<br>(ASC). Prior<br>experiences<br><b>What it is</b><br>The survey r<br>outpatient/a<br>experiences<br>• communi<br>• preparati<br>• preparati<br>• preparati<br>Implement<br>Participation<br>CMS-approvy<br>telephone. A<br>file specificat<br>International<br>website.<br><b>More inform</b><br>For more infi<br>upload speci | nt and J<br>and Am<br>ms (OAS<br>for Medica<br>d Quality (<br>CAHPS, ti<br>d Systems<br>J<br>HS initiati<br>procedure<br>to OAS CA<br>vith outpat<br>measures p<br>mbulatory<br>are include<br>cation and<br>on for the<br>ons for dis<br>ation<br>in OAS CA<br>ed survey i<br>pproved su<br>ions indicas<br>h, will analy<br>mation<br>ormation a<br>fications, s<br>registered<br>agency. | Ambulatory Sur<br>bulatory Surgery<br>(CAHPS®)<br>are & Medicaid Servic<br>(AHRQ), another ager<br>he Outpatient and An<br>5 Survey.<br>ive was developed as<br>a at a hospital outpati<br>HPS, there was no st<br>tient surgical care rec<br>patients' experiences<br>surgery facility for the<br>ed:<br>d care provided by he<br>surgery or procedure<br>scharge and recovery<br>AHPS is voluntary.<br>vendors will administ<br>urvey vendors will su<br>ated on the website.<br>yze the data; the res<br>about the OAS CAHPS<br>is to CAHPS is<br>the the OAS CAHPS of<br>trademark of the Age | rgery CAHPS <sup>®</sup><br>Consumer Assessme<br>es (CMS) has partnered in<br>roy in the Department of<br>nbulatory Surgery Consu<br>a patient-experience-of-<br>ient department (HOPD)<br>tandardized survey instru-<br>revived at HOPDs and ASC<br>on topics that are impor-<br>neir surgery or procedure<br>salth care providers and fe<br>contractor for OAS<br>ults will subsequently be<br>initiative, including the<br>curvey website. | ent of Health<br>with the Agency<br>Health and Hur<br>mer Assessmen<br>-care survey for<br>or an ambulator<br>ment to assess<br>is.<br>tant when choose<br>. The following<br>facility staff<br>of HOPDs and A<br><u>is CAHPS</u> websit<br>CAHPS oversigf<br>publicly reported<br>XML file layout is<br>earch and Qualit | care Providers for Healthcare man Services, to t of Healthcare patients who had ry surgery center patient sing an types of patient SCS via paper or te, using the XML t, RTI ed on a CMS and the data ty, a U.S. |                        |

# **OAS CAHPS® Website**

### www.oascahps.org

| Outpatient and Ambulatory Surgery CAHPS Survey The official website for news and information about the OAS CAHPS Survey                                                                                                    | Login                                                                                                    |
|----------------------------------------------------------------------------------------------------|----------------------------------------------------------------------------------------------------|
| Home         General Information         Training         For Vendors         Survey Materials         Data Submission         For Facilities                                                                                                    |                                                                                                    |
| You are here: Home                                                                                                    | Back                                                                                                    |
| <ul> <li>Welcome to the Outpatient and Ambulatory Surgery CAHPS (OAS CAHPS) website</li> <li>OAS CAHPS Survey is designed to measure patients' experiences with care received from Medicare-certified hospital outpatient departments (HOPDs) and ambulatory surgery centers (ASCs). Information about the following topics is available under the General Information menu:         <ul> <li>About OAS CAHPS. This section provides an overview and background information on the survey development.</li> <li>National Implementation. This section provides an overview of the voluntary national implementation program which begins January 2016.</li> <li>Mode Experiment. This section provides an overview of the rall 2015 Mode Experiment for OAS CAHPS.</li> <li>Registration and Application Process. This section outlines the steps required for participating hospitals and ASCs to register for OAS CAHPS and for survey vendors to apply for approved vendor status.</li> </ul> </li> <li>For more information, please contact oascahps@rti org or call 1<u>-866-590-7468</u>.</li> <li>For information about the availability of auxiliary aids and services, please visit: <a href="http://www.medicare.gov/about-us/nondiscrimination/nondiscrimination-notice.html">http://www.medicare.gov/about-us/nondiscrimination/nondiscrimination-notice.html</a> Para información sobre esta encuesta o para hablar con alguien en español, por favor, comuníquese con el Personal de Coordinación de Encuestas de OASCAHPS por correo electrónico a la dirección oascahps@rti org o puede llamar al número gratuito <u>1-866-590-7468</u>.</li> </ul> | Quick Links<br>For Hospitals/ASCs<br>• Getting Started<br>• Register to Participate<br>• Approved Survey Vendors<br>• 2017 Final Rule<br>• How to Authorize Vendors<br>For Vendors<br>• Vendor Registration |
| Recent Announcements         Guidance on Providing Response Data for About You Questions (Q36 and Q37) to Client Facilities         Posted on: Thursday, February 16, 2017         Additional Guidance on Supplemental Questions Vendors and Their Client HOPDs and ASCs Use in the OAS CAHPS Survey         Posted on: Thursday, February 16, 2017         Options for Reporting "About You" Response Data to HOPDs and ASCs when there are Fewer than 11 Responses in One or More Categories         Posted on: Monday, January 23, 2017         Final Calendar Year (CY) 2016, Quarter 3 Data Submission Deadline Reminder         Posted on: Wednesday, January 04, 2017         Calendar Year (CY) 2016, Quarter 3 Data Submission Deadline Reminder         Posted on: Thursday, December 22, 2016                                                                                                    |                                                                                                    |

# **Specifications Manual**

| Quality                                                | Net 🛓                                                                                                    | og in to QualityNet Se<br>.og In                                                                                                    | cure Portal (fo                                                                           | ormerly My                                                       | vQualityNet)                                                         |                                                      | XX<br>AA          | Search                 |
|--------------------------------------------------------|----------------------------------------------------------------------------------------------------|----------------------------------------------------------------------------------------------------|-------------------------------------------------------------------------------------------|------------------------------------------------------------------|----------------------------------------------------------------------|------------------------------------------------------|-------------------|------------------------|
| Home My Quality                                        | Net Help                                                                                                 |                                                                                                    |                                                                                           |                                                                  |                                                                      |                                                      |                   |                        |
| Hospitals -<br>Inpatient Hospitals<br>Outpatien        | - Physician<br>Offices                                                                                   | Ambulatory<br>Surgical Centers                                                                                                    | PPS-Exemp<br>Cancer Hos                                                                   | ot<br>pitals                                                     | ESRD<br>Facilities                                                   | Inpatient<br>Psychiatric Fa                          | cilities <b>*</b> | Quality<br>Improvement |
| Specifications<br>Manual<br>Timelines<br>Version 10.0a | Hospital Outp<br>The Hospital Outpa<br>Medicare & Medica<br>in hospital outpatie<br>care for patients re | Datient Quality Re<br>tient Quality Reporting S<br>id Services (CMS) to pro-<br>ent settings. The primary<br>treiving services in hospi | porting Spe<br>Specifications M<br>vide a uniform s<br>purpose of the<br>tal outpatient s | ecificat<br>lanual was<br>set of qual<br>ese measur<br>settings. | ions Manua<br>developed by t<br>lity measures to<br>res is to promot | the Centers for<br>be implemented<br>te high quality |                   |                        |
| Version 9.1                                            | Data Collection                                                                                          | Time Period                                                                                                    | :                                                                                         | Specificat                                                       | tions Manual                                                         |                                                      | ]                 |                        |
| Version 9.0a                                           | 01/01/17 - 12/3                                                                                          | 1/17                                                                                                    | 3                                                                                         | Version 10                                                       | ).0a                                                                 |                                                      |                   |                        |
| Version 8.1                                            | 07/01/16 - 12/3                                                                                          | 1/16                                                                                                    | 3                                                                                         | Version 9.                                                       | 1                                                                    |                                                      |                   |                        |
| Version 8.0a                                           | 01/01/16 - 06/3                                                                                          | 0/16                                                                                                    | 3                                                                                         | Version 9.                                                       | <u>0a</u>                                                            |                                                      |                   |                        |
| Version 7.0b                                           | 10/01/15 - 12/3                                                                                          | 1/15                                                                                                    | 3                                                                                         | Version 8.                                                       | 1                                                                    |                                                      |                   |                        |
| Version 6.0b                                           | 01/01/15 - 09/3                                                                                          | 0/15                                                                                                    |                                                                                           | Version 8.                                                       | <u>0a</u>                                                            |                                                      |                   |                        |
| Version 5.1a                                           | 01/01/14 - 12/3                                                                                          | 1/14                                                                                                    |                                                                                           | Version 7.                                                       | <u>0b</u>                                                            |                                                      |                   |                        |
| Version 5.0a                                           | 01/01/13 - 12/3                                                                                          | 1/13                                                                                                    | 2                                                                                         | Version 6.                                                       | <u>0b</u>                                                            |                                                      |                   |                        |
| Version 4.1                                            | 07/01/12 - 12/3                                                                                          | 1/12                                                                                                    |                                                                                           | Version 5.                                                       | <u>1a</u>                                                            |                                                      |                   |                        |
| Version 4.0a                                           | 01/01/12 - 06/3                                                                                          | 0/12                                                                                                    |                                                                                           | Version 5.                                                       | <u>0a</u>                                                            |                                                      |                   |                        |
| Version 3.1                                            | 07/01/11 - 12/3                                                                                          | 1/11                                                                                                    |                                                                                           | Version 4.                                                       | 1                                                                    |                                                      |                   |                        |
| Version 3.0a                                           | 01/01/11 - 06/3                                                                                          | 0/11                                                                                                    |                                                                                           | Version 4.                                                       | <u>0a</u>                                                            |                                                      |                   |                        |
| Version 2.1b                                           | 07/01/10 - 12/3                                                                                          | 1/10                                                                                                    |                                                                                           | Version 3.                                                       | 1                                                                    |                                                      |                   |                        |
| Version 2.0c                                           | 01/01/10 - 06/3                                                                                          | 0/10                                                                                                    | 2                                                                                         | Version 3.                                                       | <u>0a</u>                                                            |                                                      |                   |                        |

**Utilizing Your Equipment** 

# **Running Reports**

The The Hart Tal Starting

# **Frequently Used Reports**

The reports we will discuss today:

- Provider Participation Report
- Claims Detail Report
- Submission Detail Report
- Submission Summary Report

# Let's Start the Search

| Alerts (0)   🖂 Notifications (28)                                                                                                    | Secure File Transfer User Pi | rofile 🧹 📑 Log Out                                                                                                    | Pamela Harri<br>IFMC - SDF                                                                     |
|----------------------------------------------------------------------------------------------------|------------------------------|----------------------------------------------------------------------------------------------------|------------------------------------------------------------------------------------------------|
| S QualityNet                                                                                                    |                              |                                                                                                    | Search QualityNet.org                                                                          |
| e + Quality Programs + My Reports + My Tools +                                                                                                    | Help +                       |                                                                                                    |                                                                                                |
| >My Reports>Run Reports elcome                                                                                                    |                              |                                                                                                    |                                                                                                |
| QualityNet Secure Portal Established by the Centers for Medicare and Medicaid<br>Services (CMS), QualityNet provides healthcare quality improvement news, resources, data<br>reporting tools and applications for use by healthcare providers and others. QualityNet is the<br>only CMS-approved site for secure communications and healthcare quality data exchange<br>between: Quality Improvement Organizations (QIOs), Hospitals, Physician offices, Nursing<br>homes, End Stage Renal Disease (ESRD) networks, facilities, and data vendors. |                              | QualityNet News <ul> <li>Hospital Compare updated with<br/>results for three value-based pi</li> <li>Hospitals randomly selected fo<br/>data validation</li> <li>CMS issues blanket exemption<br/>adversely affected by Hurricand<br/>More News</li> </ul> | n FY 2017 measure<br>urchasing programs<br>r FY 2019 inpatient<br>I for providers<br>e Matthew |
| If you need further assistance contact the QualityNet Help Desk                                                                                                    |                              | Announcements from QualityNet<br>• Maintenance downtime schedu<br>• Maintenance downtime schedu<br>• Maintenance downtime schedu                                                                                                    | t Team<br>Iled through Dec. 12<br>Iled for Dec. 8-12<br>Iled for Nov. 18-21                    |
| Quality Programs                                                                                                    |                              | More Announcements                                                                                                    |                                                                                                |
| To access your program use the menu above or links below:                                                                                                    |                              |                                                                                                    |                                                                                                |
| Hospital Quality Reporting: IQR, OQR, ASCQR, IPFQR, PCHQR<br>Physician Quality Reporting System<br>End Stage Renal Disease Quality Incentive Program                                                                                                    |                              | QualityNet Events<br>The QualityNet Event Center prov                                                                                                    | vides a schedule of                                                                            |

# **Select Run Reports**

| File Edit View M<br>⚠️ Alerts (0)   ☑                                                                                                    | avorites Tools Help<br>Notifications (28)                                                                                                    |                                                                                                    |                                                                                                    |        | Secure File Transfer | User Profile 🗸 | 🖶 Log Out                                                                                                    | Pamela Han<br>IFMC - SC                                                                               |
|----------------------------------------------------------------------------------------------------|----------------------------------------------------------------------------------------------------|----------------------------------------------------------------------------------------------------|----------------------------------------------------------------------------------------------------|--------|----------------------|----------------|----------------------------------------------------------------------------------------------------|----------------------------------------------------------------------------------------------------|
| CMS<br>.gov Quality                                                                                                    | yNet                                                                                                    |                                                                                                    |                                                                                                    |        |                      |                |                                                                                                    | Search QualityNet.org                                                                                 |
| Home +                                                                                                    | Quality Programs +                                                                                                    | My Reports                                                                                                    | My Tools +                                                                                                    | Help 🗸 |                      |                |                                                                                                    |                                                                                                    |
| Welcome<br>QualityNet<br>Services (CMS<br>reporting tools<br>only CMS-appr<br>between: Quali<br>homes, End St<br>To Request A<br>If you need fu | Secure Portal Established<br>), QualityNet provides healthca<br>and applications for use by he<br>oved site for secure communic<br>ty Improvement Organizations<br>age Renal Disease (ESRD) ne<br>ccess to a specific report and/o<br>ther assistance contact the Qu | Analytics Reports<br>Analytics Report<br>d by the Centers for M<br>are quality improvement<br>althcare providers and<br>eathcare providers and<br>(QIOs), Hospitals, Ph<br>tworks, facilities, and<br>or application select A<br>ualityNet Help Desk | ledicare and Medicaid<br>ent news, resources, data<br>d others. QualityNet is the<br>e quality data exchange<br>hysician offices, Nursing<br>data vendors. |        |                      |                | QualityNet News         • Hospital Compare up results for three value         • Hospitals randomly s data validation         • CMS issues blanket adversely affected by         More News         Announcements from Q         • Maintenance downtin         • Maintenance downtin         • Maintenance downtin | DualityNet Team<br>me scheduled for Dec. 12<br>me scheduled for Dec. 12<br>me scheduled for Nov 18-21 |

# Run Reports, Again

| File Edit View F    | avorites Tools Help         |                   |               |            |                      |                |           |
|---------------------|-----------------------------|-------------------|---------------|------------|----------------------|----------------|-----------|
| 🕂 Alerts (0)   🖂    | Notifications (28)          |                   |               |            | Secure File Transfer | User Profile 🗸 | 📑 Log Out |
|                     |                             |                   |               |            |                      | _              |           |
| .gov Quality        | /Net                        |                   |               |            |                      |                |           |
| Home +              | Quality Programs 🗸          | My Reports 🗸      | My Tools 🗸    | Help 🗸     |                      |                |           |
| Home>My Reports>Run | n Reports                   |                   |               |            |                      |                |           |
| Start               | Run Report(s) Se            | arch Report(s)    | Favorites     |            |                      |                |           |
|                     |                             |                   |               |            |                      |                |           |
| Start Reports       |                             |                   |               |            |                      |                |           |
|                     |                             |                   |               |            |                      |                |           |
| This reporting      | portlet allows you to run a | nd access reports | I'd Like To   |            |                      |                |           |
| on quality pro      | gram data to which you are  | granted access.   | Run Report(s) |            |                      |                |           |
|                     |                             |                   | Search Report | <b>(s)</b> |                      |                |           |
|                     |                             |                   |               |            | ×                    | 1              |           |
|                     |                             |                   |               |            |                      | _              |           |
|                     |                             |                   |               |            |                      |                |           |
|                     |                             |                   |               |            |                      |                |           |

# **Select Your Categories**

| EL               | Edit View         | Equaritar Tools Halp          |                                |                             |                            |                                    |                      |                      |                                       |
|------------------|-------------------|-------------------------------|--------------------------------|-----------------------------|----------------------------|------------------------------------|----------------------|----------------------|---------------------------------------|
|                  | Alerts (0)        | Notifications (28)            |                                |                             |                            | Secure File Transfer               | User Profile         | Log Out              | Pamela Harris                         |
|                  |                   |                               |                                |                             |                            |                                    |                      | - Cog out            | IFMC - SDPS                           |
| <b>C</b><br>.g   | AS<br>Quali       | tyNet                         |                                |                             |                            |                                    |                      |                      | Search QualityNet.org                 |
| H                | ome 🗸             | Quality Programs              | ✓ My Reports ✓                 | My Tools 🗸                  | Help 🗸                     |                                    |                      |                      |                                       |
| Ho               | ne>My Reports>F   | Run Reports                   |                                |                             |                            |                                    |                      |                      |                                       |
| Lт               | Start             | Run Report(s)                 | Search Report(s)               | Favorites                   |                            |                                    |                      |                      |                                       |
| LĨ               |                   |                               |                                |                             |                            |                                    |                      |                      |                                       |
|                  | Select Pro        | gram, Category and Report     | Report Parameters              | Confirmation                |                            |                                    |                      |                      |                                       |
|                  |                   |                               |                                |                             |                            |                                    |                      |                      |                                       |
|                  | Select Prog       | ram, Category and Rep         | ort                            |                             |                            |                                    |                      |                      |                                       |
|                  | The available re  | eports are grouped by program | and category combination. If   | f you have access to a sing | le program, your program   | n is pre-selected, and if the cate | gory related to the  | selected program has | s a single value, then it too will be |
|                  | pre-selected. C   | noose a program, men calegor  | y, and then click on view R    | LFORTS to view your repo    | in choices. Select the rep | on you wish to run nom the tab     | le below by clicking | g on its name.       |                                       |
|                  |                   |                               |                                |                             |                            |                                    |                      |                      |                                       |
| $\boldsymbol{V}$ | Report Progr      | ram Re                        | eport Category                 | umant Undata Danast VI      |                            |                                    |                      |                      |                                       |
| N                | UUK               |                               | uspital Reporting - Arinual Pa |                             | VIEW REPORTS               |                                    |                      |                      |                                       |
|                  | > Search Rep      | ort                           |                                |                             | •                          |                                    |                      |                      |                                       |
|                  |                   |                               |                                |                             |                            |                                    |                      |                      |                                       |
|                  | REPORT NAME       |                               |                                | REI                         | PORT DESCRIPTION           |                                    |                      |                      |                                       |
|                  | lo Reports are av | ailable.                      |                                |                             |                            |                                    |                      |                      |                                       |

# **Select Your Report**

|                                                                                                    |                                                                                      |                                                                                       |                                                                                             |                                                                                                    |                                                                                                    |                                                                                           | <u>Cy</u> cog our                                 | IFM                               |
|----------------------------------------------------------------------------------------------------|--------------------------------------------------------------------------------------|---------------------------------------------------------------------------------------|---------------------------------------------------------------------------------------------|----------------------------------------------------------------------------------------------------|----------------------------------------------------------------------------------------------------|-------------------------------------------------------------------------------------------|---------------------------------------------------|-----------------------------------|
| As QualityNet                                                                                                    |                                                                                      |                                                                                       |                                                                                             |                                                                                                    |                                                                                                    |                                                                                           |                                                   | Search QualityN                   |
| ome 🗸 🦷 Quality Progra                                                                                                    | ims <del>-</del> My                                                                  | y Reports 🗸                                                                           | My Tools 🗸                                                                                  | Help 🗸                                                                                                    |                                                                                                    |                                                                                           |                                                   |                                   |
| le>my Repons>Run Repons                                                                                                    |                                                                                      |                                                                                       |                                                                                             |                                                                                                    |                                                                                                    |                                                                                           |                                                   |                                   |
| Start Run Report(s)                                                                                                    | Search I                                                                             | Report(s)                                                                             | Favorites                                                                                   |                                                                                                    |                                                                                                    |                                                                                           |                                                   |                                   |
|                                                                                                    |                                                                                      |                                                                                       |                                                                                             |                                                                                                    |                                                                                                    |                                                                                           |                                                   |                                   |
| Select Program Category and Re                                                                                                    | Repo                                                                                 | ort Parameters                                                                        | Confirmation                                                                                |                                                                                                    |                                                                                                    |                                                                                           |                                                   |                                   |
|                                                                                                    | Joil Rope                                                                            |                                                                                       | Communication                                                                               |                                                                                                    |                                                                                                    |                                                                                           |                                                   |                                   |
| Select Program, Sategory and Re                                                                                                    |                                                                                      |                                                                                       |                                                                                             |                                                                                                    |                                                                                                    |                                                                                           |                                                   |                                   |
|                                                                                                    |                                                                                      |                                                                                       |                                                                                             |                                                                                                    |                                                                                                    |                                                                                           |                                                   |                                   |
| Select Program, Category and F                                                                                                    | Report                                                                               |                                                                                       |                                                                                             |                                                                                                    |                                                                                                    |                                                                                           |                                                   |                                   |
| Select Program, Category and R<br>Select Program, Category and F                                                                                                    | Report<br>gram and catego                                                            | ory combination. If y                                                                 | you have access to a sir                                                                    | igle program, your program                                                                                                    | s pre-selected, and if the cate                                                                                                    | gory related to the                                                                       | selected program has a s                          | single value, then it too will be |
| Select Program, Category and R<br>Select Program, Category and F<br>The available reports are grouped by prog<br>pre-selected. Choose a program, then cat                                                                                                    | Report<br>gram and catego<br>jegory, and then                                        | ory combination. If y                                                                 | you have access to a sir<br>PORTS to view your rep                                          | gle program, your program<br>ort choices. Select the repoi                                                                                                    | s pre-selected, and if the cate<br>t you wish to run from the tab                                                                                 | gory related to the<br>le below by clicking                                               | selected program has a s<br>on its name.          | single value, then it too will be |
| Select Program, Category and R<br>Select Program, Category and F<br>The available reports are grouped by prog<br>pre-selected. Choose a program, then cat                                                                                                    | Report<br>gram and catego<br>gregory, and then                                       | ory combination. If y<br>a click on VIEW REP                                          | you have access to a sir<br>PORTS to view your rep                                          | igle program, your program<br>ort choices. Select the repoi                                                                                                    | s pre-selected, and if the cate<br>t you wish to run from the tab                                                                                 | gory related to the<br>le below by clicking                                               | selected program has a s<br>on its name.          | single value, then it too will be |
| Select Program, Category and R<br>Select Program, Category and F<br>The available reports are grouped by prog<br>pre-selected. Choose a program, then cat                                                                                                    | Report<br>gram and catego<br>egory, and then                                         | ory combination. If y<br>the click on VIEW REF                                        | you have access to a sir<br>PORTS to view your rep                                          | igle program, your program<br>ort choices. Select the repoi                                                                                                    | s pre-selected, and if the cate<br>t you wish to run from the tab                                                                                 | gory related to the<br>le below by clicking                                               | selected program has a s<br>on its name.          | single value, then it too will be |
| Select Program, Category and R<br>The available reports are grouped by program-<br>re-selected. Choose a program, then cat<br>Report Program                                                                                                    | Report<br>gram and catego<br>egory, and then<br>Report Catego                        | ory combination. If y<br>click on VIEW REF                                            | you have access to a sir<br>PORTS to view your rep                                          | igle program, your program<br>ort choices. Select the repor                                                                                                    | s pre-selected, and if the cate<br>t you wish to run from the tab                                                                                 | gory related to the<br>le below by clicking                                               | selected program has a s<br>on its name.          | single value, then it too will be |
| Select Program, Category and R<br>Fine available reports are grouped by program, then cat<br>pre-selected. Choose a program, then cat<br>Report Program                                                                                                    | Report<br>gram and catego<br>regory, and then<br>Report Catego<br>Hospital Report    | ory combination. If y<br>n click on VIEW REF<br><b>2gory</b><br>orting - Annual Payr  | you have access to a sir<br>PORTS to view your rep<br>ment Update Report                    | igle program, your program<br>ort choices. Select the report<br>VIEW REPORTS                                                                                               | s pre-selected, and if the cate<br>t you wish to run from the tab                                                                                 | egory related to the<br>le below by clicking                                              | selected program has a s<br>on its name.          | single value, then it too will be |
| Select Program, Category and R<br>Select Program, Category and F<br>The available reports are grouped by prog<br>pre-selected. Choose a program, then cat<br>Report Program                                                                                                    | Report<br>gram and catego<br>regory, and then<br>Report Catego<br>Hospital Report    | ory combination. If y<br>a click on VIEW REF<br><b>gory</b><br>orting - Annual Payr   | you have access to a sir<br>PORTS to view your rep<br>ment Update Report                    | igle program, your program<br>ort choices. Select the repor<br>VIEW REPORTS                                                                                                | s pre-selected, and if the cate<br>t you wish to run from the tab                                                                                 | egory related to the<br>le below by clicking                                              | selected program has a s<br>on its name.          | single value, then it too will be |
| Select Program, Category and R<br>Select Program, Category and F<br>The available reports are grouped by prog<br>ore-selected. Choose a program, then cat<br>Report Program<br>OQR                                                                                             | Report<br>gram and catego<br>egory, and then<br>Report Cate<br>Hospital Repo         | ory combination. If y<br>a click on VIEW REF<br>egory<br>orting - Annual Payr         | you have access to a sir<br>PORTS to view your rep<br>ment Update Report                    | igle program, your program<br>ort choices. Select the repor<br>VIEW REPORTS                                                                                                | s pre-selected, and if the cate<br>t you wish to run from the tab                                                                                 | gory related to the<br>le below by clicking                                               | selected program has a s                          | single value, then it too will be |
| Select Program, Category and R<br>Select Program, Category and F<br>The available reports are grouped by prog<br>ore-selected. Choose a program, then cat<br>Report Program<br>OQR ✓<br>Search Report<br>EPORT NAME                                                            | Report<br>aram and catego<br>regory, and then<br>Report Catego<br>Hospital Repo      | ory combination. If y<br>n click on VIEW REF<br>g <b>gory</b><br>orting - Annual Payr | you have access to a sir<br>PORTS to view your rep<br>ment Update Report                    | Igle program, your program<br>ort choices. Select the repor<br>VIEW REPORTS                                                                                                | s pre-selected, and if the cate<br>t you wish to run from the tab                                                                                 | egory related to the<br>le below by clicking                                              | selected program has a s                          | single value, then it too will be |
| Select Program, Category and F<br>The available reports are grouped by prog-<br>pre-selected. Choose a program, then cal<br>Report Program<br>OQR<br>Search Report<br>EPORT NAME<br>ospital Reporting - Claims Detail Report                                                   | Report<br>arram and catego<br>regory, and then<br>Report Cate<br>Hospital Repo       | ory combination. If y<br>a click on VIEW REF<br>gory<br>orting - Annual Payr          | you have access to a sir<br>PORTS to view your rep<br>ment Update Report V                  | Igle program, your program<br>ort choices. Select the report<br>VIEW REPORTS<br>EPORT DESCRIPTION<br>He Claims Detail Report identific                                     | s pre-selected, and if the cate<br>t you wish to run from the tab                                                                                 | igory related to the<br>le below by clicking<br>the Data Warehouse                        | selected program has a son its name.              | single value, then it too will be |
| Select Program, Category and F<br>The available reports are grouped by prog-<br>pre-selected. Choose a program, then cal<br>Report Program<br>OQR<br>Search Report<br>EPORT NAME<br>ospital Reporting - Claims Detail Report<br>ospital Reporting - Confidence Interval Report | Report<br>arram and catego<br>egory, and then<br>Report Cate<br>Hospital Report<br>t | ory combination. If y<br>a click on VIEW REF<br>egory<br>orting - Annual Payr         | you have access to a sir<br>PORTS to view your rep<br>ment Update Report V<br>R<br>Th<br>Th | Igle program, your program<br>ort choices. Select the report<br>VIEW REPORTS<br>EPORT DESCRIPTION<br>He Claims Detail Report identific<br>his report displays the confiden | s pre-selected, and if the cate<br>t you wish to run from the tab<br>es claims in final action status in<br>ce interval reliability result for th | igory related to the<br>le below by clicking<br>the Data Warehouse<br>e Annual Payment Up | selected program has a s<br>on its name.<br>date. | single value, then it too will be |

# **Enter Your Payment Year**

| File Edit View Favo     | rites Tools Help<br>ifications (28)               |                                          |              |          | Secure File Transfer | User Profile 🗸 | 📑 Log Out |
|-------------------------|---------------------------------------------------|------------------------------------------|--------------|----------|----------------------|----------------|-----------|
|                         | ot                                                |                                          |              |          |                      | 1              |           |
| .gov QUAIITYN           | Quality Programs                                  | My Poporta                               | My Toolo     | Help     |                      |                |           |
| Home>My Reports>Run Rep | ports                                             | wy Reports +                             | Wy Tools +   | Help +   |                      |                |           |
| Start Ru                | n Report(s) Se                                    | arch Report(s)                           | Favorites    |          |                      |                |           |
| Select Program          | n, Category and Report                            | Report Parameters                        | Confirmation |          |                      |                |           |
| Report Parameters       | e <b>rs</b><br>that define the report you wi      | ll run, then click RUN REPC              | DRT.         |          |                      |                |           |
| * Indicates required    | l fields.                                         |                                          |              |          |                      |                |           |
| Hospital Report         | ing - Provider Particip                           | ation Report - OQR                       |              |          |                      |                |           |
|                         |                                                   |                                          |              |          |                      |                |           |
|                         |                                                   |                                          |              |          |                      |                |           |
|                         |                                                   |                                          |              |          |                      |                |           |
|                         |                                                   |                                          |              |          |                      |                |           |
|                         |                                                   |                                          |              |          |                      |                |           |
|                         |                                                   |                                          |              |          |                      |                |           |
| * Payment \             | Payment Year is require<br>value from the dropdow | d. Use the arrow keys to selec<br>n list | t one        |          |                      |                |           |
| 2018                    | <b>~</b> ]                                        |                                          |              |          |                      |                |           |
|                         |                                                   |                                          |              |          |                      |                |           |
| t Depart For            |                                                   |                                          |              |          |                      |                |           |
| PDF V                   | mat.                                              |                                          |              |          |                      |                |           |
|                         |                                                   |                                          |              |          |                      |                |           |
|                         |                                                   |                                          |              |          |                      |                |           |
|                         |                                                   |                                          |              |          |                      |                |           |
|                         |                                                   |                                          | CANCEL       | RESET RU | N REPORT             |                |           |

# **Begin Your Search**

| File Edit   | : View Favorit<br>(0)   🖂 Notific | tes Tools Help<br>cations (28) |                   |                                                |                       |                                | Secure File Transfer | User Profile 🗸 | 📑 Log Out |
|-------------|-----------------------------------|--------------------------------|-------------------|------------------------------------------------|-----------------------|--------------------------------|----------------------|----------------|-----------|
| CMS<br>.gov | QualityNe                         | et                             |                   |                                                |                       |                                |                      |                |           |
| Home +      |                                   | Quality Programs -             | My Reports 🗸      | My Tools 🗸                                     | Help 🗸                |                                |                      |                |           |
| Home>My     | Reports>Run Repo                  | orts                           |                   |                                                |                       |                                |                      |                |           |
| Star        | t Run                             | Report(s) Sea                  | arch Report(s)    | Favorites                                      |                       |                                |                      |                |           |
|             | Select Program,                   | Category and Report            | Report Parameters | Confirmation                                   |                       |                                |                      |                |           |
| Repor       | rt Submitted                      |                                |                   |                                                |                       |                                |                      |                |           |
|             |                                   |                                |                   | Thank you. Your repor                          | t request has been    | submitted for paper of current | processing.          |                |           |
|             |                                   |                                |                   | To run the same report                         | t with different para | ameters, click R               | RUN SAME REPORT.     |                |           |
|             |                                   |                                |                   | To search and view su                          | bmitted reports, cli  | ick SEARCH R                   | EPORTS.              |                |           |
|             |                                   |                                |                   | To make this report a l<br>To manage your Favo | rites, click SEA      | RCH REPOR I<br>prites tab.     | s.                   |                |           |
|             |                                   |                                |                   |                                                | _                     |                                |                      |                |           |
|             |                                   |                                |                   | CANCEL RUN SAME                                | REPORT RUN I          | NEW REPORT                     | SEARCH REPORTS       |                |           |
|             |                                   |                                |                   |                                                |                       |                                |                      |                |           |
|             |                                   |                                |                   |                                                |                       |                                |                      |                |           |

# Watch Your Status

| File Edit   | t View Favorite<br>s (0)   🖂 Notific | es Tools Help<br>ations (28) |                                                              |                     |              | Secure File Tra | nsfer User Profile | 🗸 📑 Log Out     |              |        | Pamela Harris       |
|-------------|--------------------------------------|------------------------------|--------------------------------------------------------------|---------------------|--------------|-----------------|--------------------|-----------------|--------------|--------|---------------------|
| CMS<br>.gov | QualityNe                            | t                            |                                                              |                     |              |                 |                    |                 |              | Se     | arch QualityNet.org |
| Home -      | Reports>Run Repor                    | Quality Programs 👻           | My Reports -                                                 | My Tools 🗸          | Help 🗸       |                 |                    |                 |              |        |                     |
| Star        | t Run I                              | Report(s)                    | earch Report(s)                                              | Favorites           |              |                 |                    |                 |              |        |                     |
| Search      | rch Reports                          | Select to s<br>Show Rep      | earch saved reports. This selection<br>orts dropdown filter. | n will disable the  |              |                 |                    |                 |              |        |                     |
| Sea         | rch Report Name                      | e                            | Requested Date - From                                        | Requested Date - To | Show Reports | RESET SEARCH    | REFRESH REPORT     | STATUS          |              |        |                     |
| STATU       | S DATE REQUEST                       | TED REPORT N                 | AME                                                          |                     |              |                 |                    | LAST DOWNLOADED | SIZE<br>(KB) | ACTION |                     |
| 6           | 01/09/2017 10:2                      | 26:11 Hospital Re            | porting - Provider Participation Rep                         | port                |              |                 |                    |                 |              |        |                     |
| ĵ           |                                      |                              |                                                              |                     |              |                 |                    |                 |              |        |                     |

# **To View Your Report**

| File      | Edit      | View Favorites      | Tools He    | elp           |                                  |                       |              |                 |       |              |                 |              |        |          |               |
|-----------|-----------|---------------------|-------------|---------------|----------------------------------|-----------------------|--------------|-----------------|-------|--------------|-----------------|--------------|--------|----------|---------------|
| Δ         | Alerts (0 | )   🔀 Notification  | ns (28)     |               |                                  |                       |              | Secure File Tra | nsfer | User Profile | 🗸 📑 Log Out     |              |        | Р        | amela Harris  |
|           |           |                     |             |               |                                  |                       |              |                 |       |              |                 |              |        |          | IFMC - SDPS   |
| CM<br>.go | S<br>V    | ualityNet           |             |               |                                  |                       |              |                 |       |              |                 |              |        | Search Q | ualityNet.org |
| Но        | me 🗸      | Qı                  | uality Prog | jrams 🗸       | My Reports +                     | My Tools 🗸            | Help 🗸       |                 |       |              |                 |              |        |          |               |
| Home      | e>My Re   | ports>Run Reports   |             |               |                                  |                       |              |                 |       |              |                 |              |        |          |               |
|           | Start     | Run Rep             | ort(s)      | Sea           | arch Report(s)                   | Favorites             |              |                 |       |              |                 |              |        |          |               |
| E         |           |                     |             |               |                                  |                       |              |                 |       |              |                 |              |        |          |               |
| 1         | Search    | Reports             |             |               |                                  |                       |              |                 |       |              |                 |              |        |          |               |
| Se        | arch for  | reports you have ru | JN. 🗌 Sea   | arch Saved Re | eports                           |                       |              |                 |       |              |                 |              |        |          |               |
|           | Search    | n Report Name       |             |               | Requested Date - Fro             | m Requested Date - To | Show Reports |                 |       |              |                 |              |        |          |               |
|           |           |                     |             |               | 07/13/2016                       | 01/09/2017            | ALL 🗸        | RESET SEARCH    | REF   | Fresh Report | STATUS          |              |        |          |               |
| 5         | TATUS     | DATE REQUESTED      | R           | REPORT NAI    | ME                               |                       |              |                 |       |              | LAST DOWNLOADED | SIZE<br>(KB) | ACTION |          |               |
|           | Ŷ         | 01/09/2017 10:26:11 | ь н         | Hospital Repo | rting - Provider Participation F | Report                |              |                 |       |              |                 | 0.1387       | ٩. 🕹   | ☆ ⊚      |               |
|           |           |                     |             |               |                                  |                       |              |                 |       |              |                 |              |        | •        |               |
|           |           |                     |             |               |                                  |                       |              |                 |       |              |                 |              |        |          |               |
|           |           |                     |             |               |                                  |                       |              |                 |       |              |                 |              |        |          |               |
|           |           |                     |             |               |                                  |                       |              |                 |       |              |                 |              |        |          |               |
|           |           |                     |             |               |                                  |                       |              |                 |       |              |                 |              |        |          |               |
| _         |           |                     |             |               |                                  |                       |              |                 |       |              |                 |              |        |          |               |

# **Provider Participation Report**

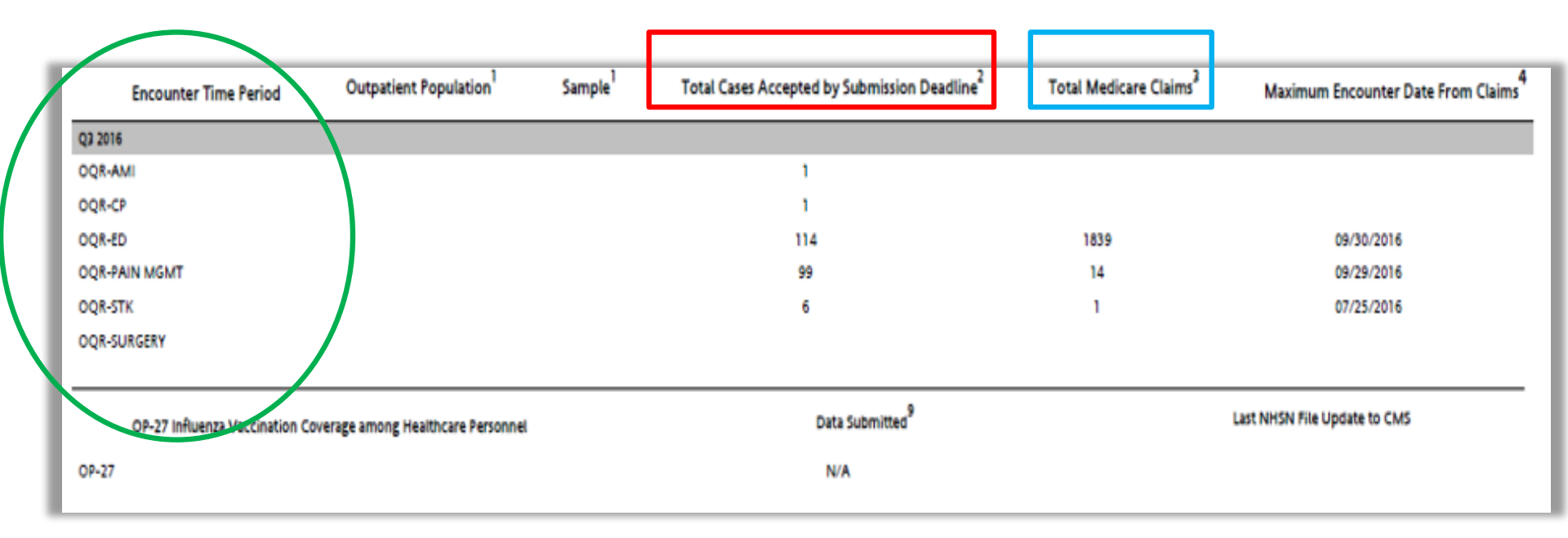

# **Claims Detail Report**

Select the Hospital Reporting–Annual Payment Update Report category:

- Monitors claims submitted to Medicare during a specified quarter
- Includes only Medicare Fee-for-Service claims
- Does not include ED-Throughput claims due to the very high volume of claims submitted each quarter

# **More Treasures**

Select the Hospital Reporting–Feedback Reports category:

- Submission Detail Report
  - Displays detailed information of selected uploaded data grouped by provider into the warehouse
  - Displays error codes
- Submission Summary Report
  - Displays the number of charts accepted or rejected from the warehouse for each measure set
  - Displays error codes

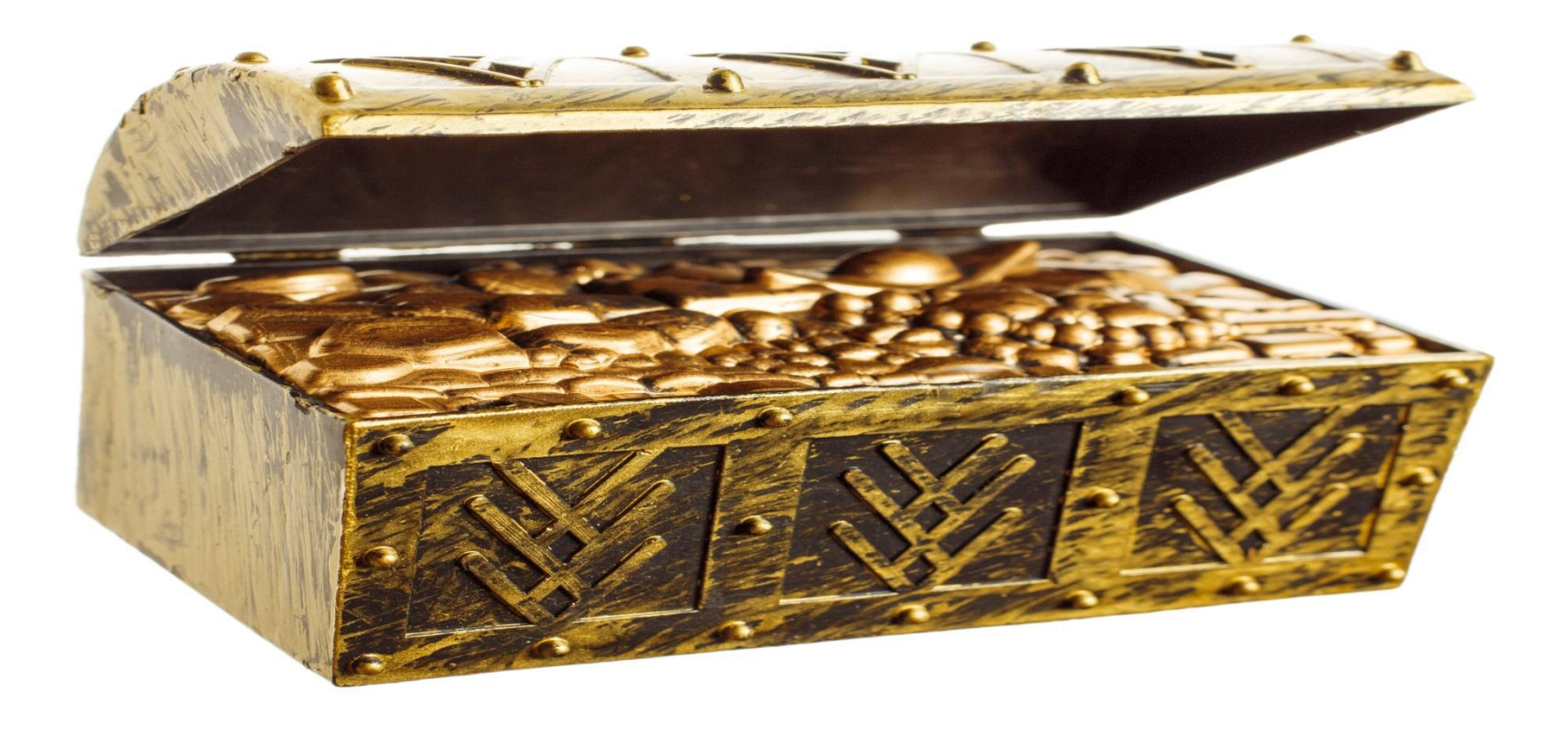

# In Summary

# **Gems We Have Covered**

Today we have discussed:

- Tools and resources on the Support Contractor website: <u>www.qualityreportingcenter.com</u>
- Information accessible via the QualityNet website: <u>www.qualitynet.org</u>
- Reports available through the Secure Portal of QualityNet and how to run them

### Questions

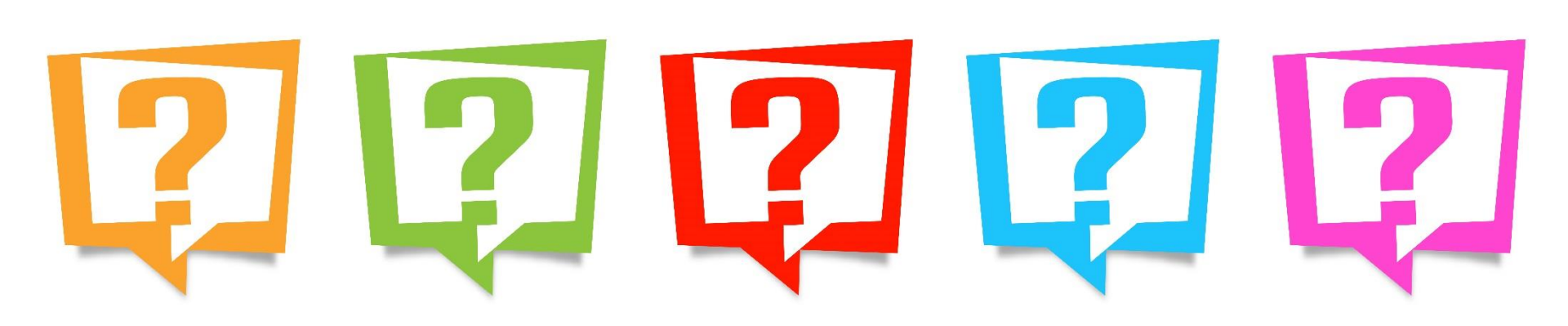

# **Continuing Education Approval**

This program has been approved for 1.0 continuing education (CE) unit for the following professional boards:

- Florida Board of Clinical Social Work, Marriage and Family Therapy and Mental Health Counseling
- Florida Board of Nursing Home Administrators
- Florida Council of Dietetics
- Florida Board of Pharmacy
- Board of Registered Nursing (Provider #16578)
  - It is your responsibility to submit this form to your accrediting body for credit.

# **CE Credit Process**

- Complete the ReadyTalk<sup>®</sup> survey that will pop up after the webinar, or wait for the survey that will be sent to all registrants within the next 48 hours.
- After completion of the survey, click "Done" at the bottom of the screen.
- Another page will open that asks you to register in HSAG's Learning Management Center.
  - This is separate from registering for the webinar. If you have not registered at the Learning Management Center, you will not receive your certificate.
  - Please use your **personal** email so you can receive your certificate.
  - Healthcare facilities have firewalls that block our certificates.

# **CE Certificate Problems?**

- If you do not immediately receive a response to the email you used to register in the Learning Management Center, a firewall is blocking the survey link.
- Please go back to the New User link and register your personal email account.
- If you continue to have problems, please contact Deb Price at <u>dprice@hsag.com</u>.

## **CE Credit Process: Survey**

| Please provide any additional comments                                        |                                                           |
|-------------------------------------------------------------------------------|-----------------------------------------------------------|
| $\hat{}$                                                                      |                                                           |
| 10. What is your overall level of satisfaction with this presentation?        |                                                           |
| ◯ Very satisfied                                                              |                                                           |
| Somewhat satisfied                                                            |                                                           |
| O Neutral                                                                     |                                                           |
| Somewhat dissatisfied                                                         |                                                           |
| ◯ Very dissatisfied                                                           |                                                           |
| If you answered "very dissatisfied", please explain                           |                                                           |
| ^                                                                             |                                                           |
| ~                                                                             |                                                           |
| 11 What tonics would be of interest to you for future presentations?          |                                                           |
|                                                                               |                                                           |
| C .                                                                           |                                                           |
|                                                                               |                                                           |
| 12. If you have questions or concerns, please feel free to leave your name ar | nd phone number or email address and we will contact you. |
| ^                                                                             |                                                           |
| ~                                                                             |                                                           |
|                                                                               |                                                           |
|                                                                               | Done                                                      |
|                                                                               |                                                           |
|                                                                               |                                                           |
|                                                                               | Boward by SupjeyMonkey                                    |

### **CE Credit Process**

Thank you for completing our survey!

Please click on one of the links below to obtain your certificate for your state licensure.

You must be registered with the learning management site.

New User Link:

https://imc.hshapps.com/register/default.aspx?ID=da0a12bc-db39-408f-b429-d6f6b9ccb1ae

Existing User Link:

https://lmc.hshapps.com/test/adduser.aspx?ID=da0a12bc-db39-408f-b429-d6f6b9ccb1ae

Note: If you click the 'Done' button below, you will not have the opportunity to receive your certificate without participating in a longer survey.

Done

## **CE Credit Process: New User**

| Learning Center Registration: OQR: 2015 Specifications Manual Update - 1-21-2015         First Name: |
|----------------------------------------------------------------------------------------------------|
| First Name: Last Name: Email: Phone: Register                                                        |
|                                                                                                    |

# **CE Credit Process: Existing User**

| HSAG HEALTH SERVICES<br>ADVISORY GROUP |              | this is a secure site please provide credentials to continue |  |
|----------------------------------------|--------------|--------------------------------------------------------------|--|
|                                        |              |                                                              |  |
|                                        | Secure Login |                                                              |  |
|                                        | Password:    |                                                              |  |
|                                        |              |                                                              |  |
|                                        |              |                                                              |  |
|                                        |              |                                                              |  |

# **Thank You for Participating!**

Please contact the Support Contractor if you have any questions:

 Submit questions online through the QualityNet Question & Answer Tool at <u>www.qualitynet.org</u>

### Or

• Call the Support Contractor at 866.800.8756.